#### 实验题目:

实验 2: HDFS 配置与操作

#### 实验环境:

阿里云服务器 Linux centos7 操作系统; Mac 端 SSH 连接阿里云服务器;

### 实验技术原理:

【实验准备】hadoop 伪分布式配置与测试

Hadoop 伪分布式配置是在没有多台计算机节点的情况下,对 hadoop 的分布 式存储和计算进行模拟安装和配置。通过在一台计算机节点上解压 hadoop 安 装压缩包后,然后进行 hadoop 相关文件进行配置,让 hadoop 的核心进程都 运行在同一台机器上并实现对数据存储和计算的测试支持。此时的配置环境 并没有达到真实的分布式存储和分布式计算。

## 【3-1】HDFS 命令操作1

安装好 hadoop 环境之后,可以执行 hdfs shell 命令进行对 hdfs 的空间进行 操作。我们通过命令行和 HDFS 打交道,进一步增加对 HDFS 的认识, HDFS 命 令行接口是一种最直接,也比较简单的一种方式。

调用文件系统(FS)Shell 命令应使用 bin/hadoop fs 的形式。也可以使用其 他形式:

hadoop dfs {args}

hdfs dfs {args}

所有的 FS shell 命令使用 URI 路径作为参数。URI 格式是

scheme://authority/path。HDFS的 scheme 是 hdfs, 对本地文件系统, scheme 是 file。其中 scheme 和 authority 参数都是可选的, 如果未加指定, 就会使用配置中指定的默认 scheme。

# 【3-2】HDFS 命令操作 2

安装好 hadoop 环境之后,可以执行 hdfs shell 命令进行对 hdfs 的空间进行 操作。我们通过命令行和 HDFS 打交道,进一步增加对 HDFS 的认识, HDFS 命 令行接口是一种最直接,也比较简单的一种方式。

调用文件系统(FS)Shell 命令应使用 bin/hadoop fs 的形式。也可以使用其他形式:

hadoop dfs  $\{args\}$ 

hdfs dfs {args}

所有的 FS shell 命令使用 URI 路径作为参数。URI 格式是

scheme://authority/path。HDFS的 scheme 是 hdfs, 对本地文件系统, scheme 是 file。其中 scheme 和 authority 参数都是可选的, 如果未加指定, 就会使用配置中指定的默认 scheme。

# 【3-3】HDFS 验证存储块信息

DataNode 是文件系统的工作节点,他们根据客户端或者是 namenode 的调度存储和检索数据,并且定期向 namenode 发送他们所存储的块(block)的列表。

文件块(block):最基本的存储单位。对于文件内容而言,一个文件的 长度大小是 size,那么从文件的 0 偏移开始,按照固定的大小,顺序对文件 进行划分并编号,划分好的每一个块称一个 Block。HDFS 默认 Block 大小是 128MB,以一个 256MB 文件,共有 256/128=2 个 Block.

可以在配置里指定 dfs. block. size 属性的大小,不同于普通文件系统的是, HDFS 中,如果一个文件小于一个数据块的大小,并不占用整个数据块存储空间,Replication。多复本。默认是三个。hdfs-site. xml的 dfs. replication 属性。但本次实验中 dfs. replication=1

【额外实验】Hadoop Streaming 接口

Hadoop Streaming 接口是用 Java 实现一个包装用户程序的 MapReduce 程序, 该程序负责调用 MapReduce Java 接口获取 key/value 对输入,创建一个新的 进程启动包装的用户程序,将数据通过管道传递给包装的用户程序处理,然 后调用 MapReduce Java 接口将用户程序的输出切分成 key/value 对输出。 Streaming 优点:

1) 开发效率高,便于移植只要按照标准输入输出格式进行编程,就可以满足 hadoop要求。因此单机程序稍加改动就可以在集群上进行使用。同样便于测 试只要按照 cat input | mapper | sort | reducer > output 进行单机测试 即可。如果单机测试通过,大多数情况是可以在集群上成功运行的,只要控 制好内存就好了。

2) 提高程序效率。有些程序对内存要求较高,如果用 java 控制内存毕竟不如 C/C++。

Streaming 不足:

1) Hadoop Streaming 默认只能处理文本数据,无法直接对二进制数据进行处理

2) Streaming 中的 mapper 和 reducer 默认只能向标准输出写数据,不能方便 地处理多路输出。

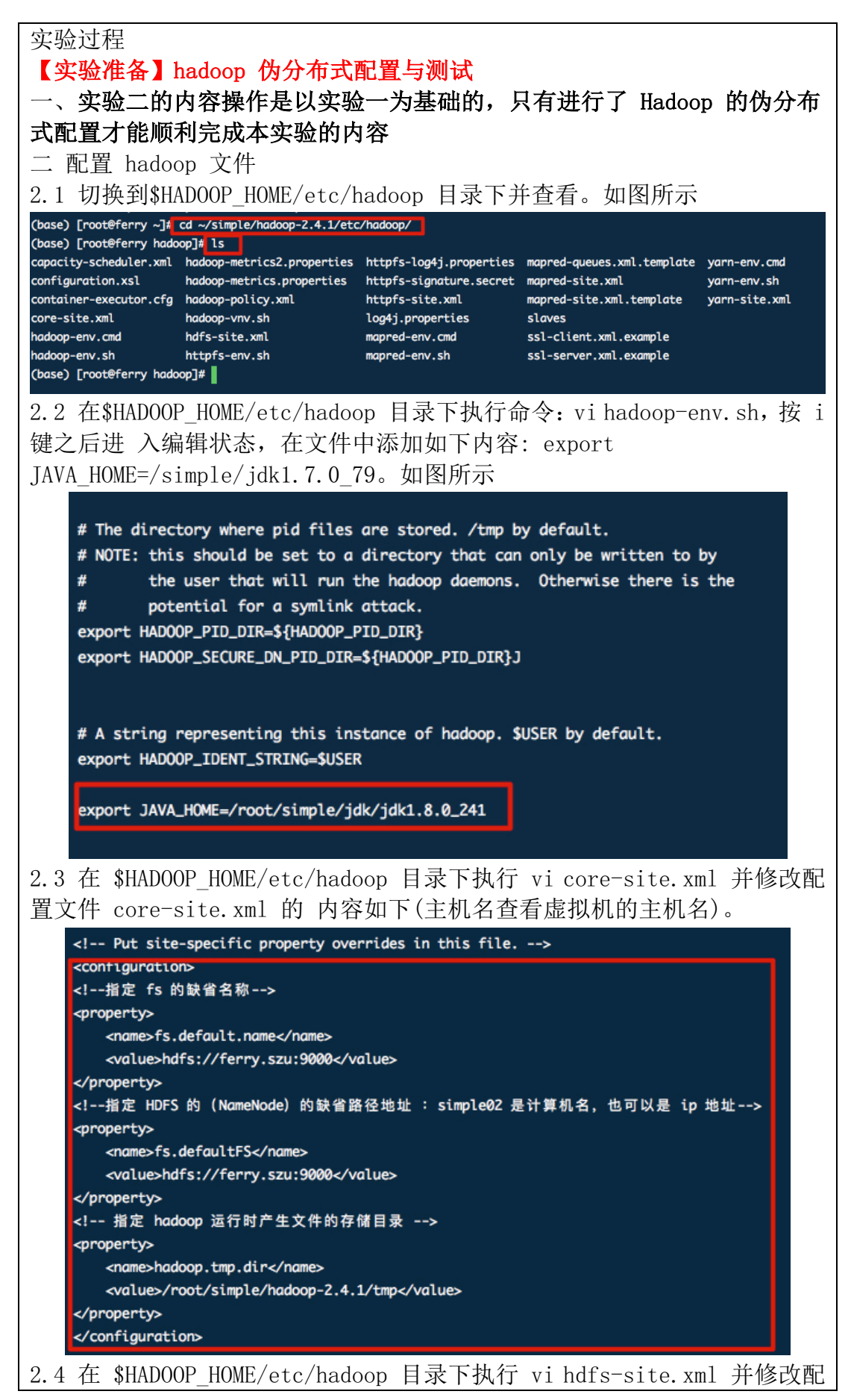

置文件 hdfs-site.xml

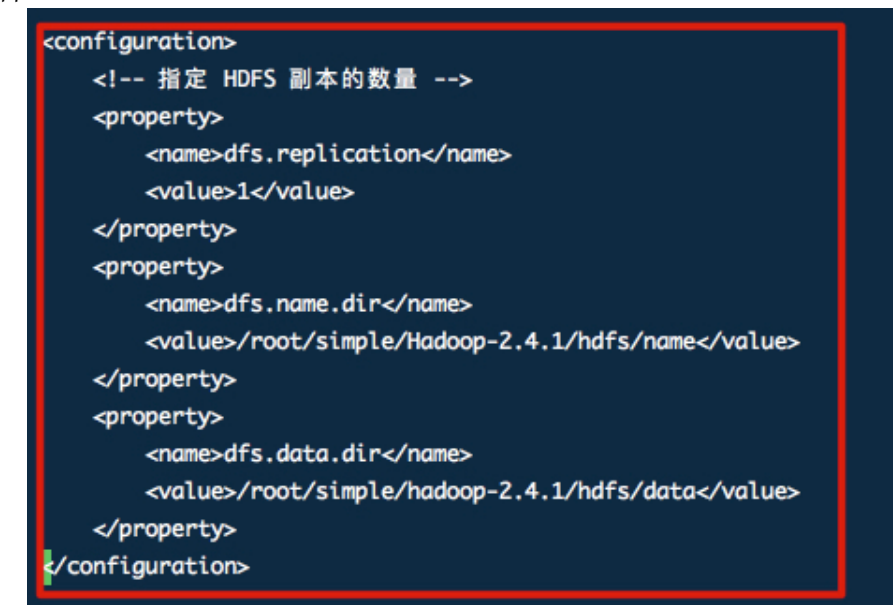

2.5 在\$HADOOP\_HOME/etc/hadoop 目录下查看是否有配置文件 mapred-site.xml。目录下 默 认 情 况 下 没 有 该 文 件 , 可 通 过 执 行 如 下 命 令 : mv mapred-site.xml.template mapred-site.xml 修改 一个文件的命名,然后执行编辑文件命令: vi mapred-site.xml 并修改该文 件内容

2.6 在\$HADOOP\_HOME/etc/hadoop 目录下执行 vi yarn-site.xml 并修改配 置文件内容如下

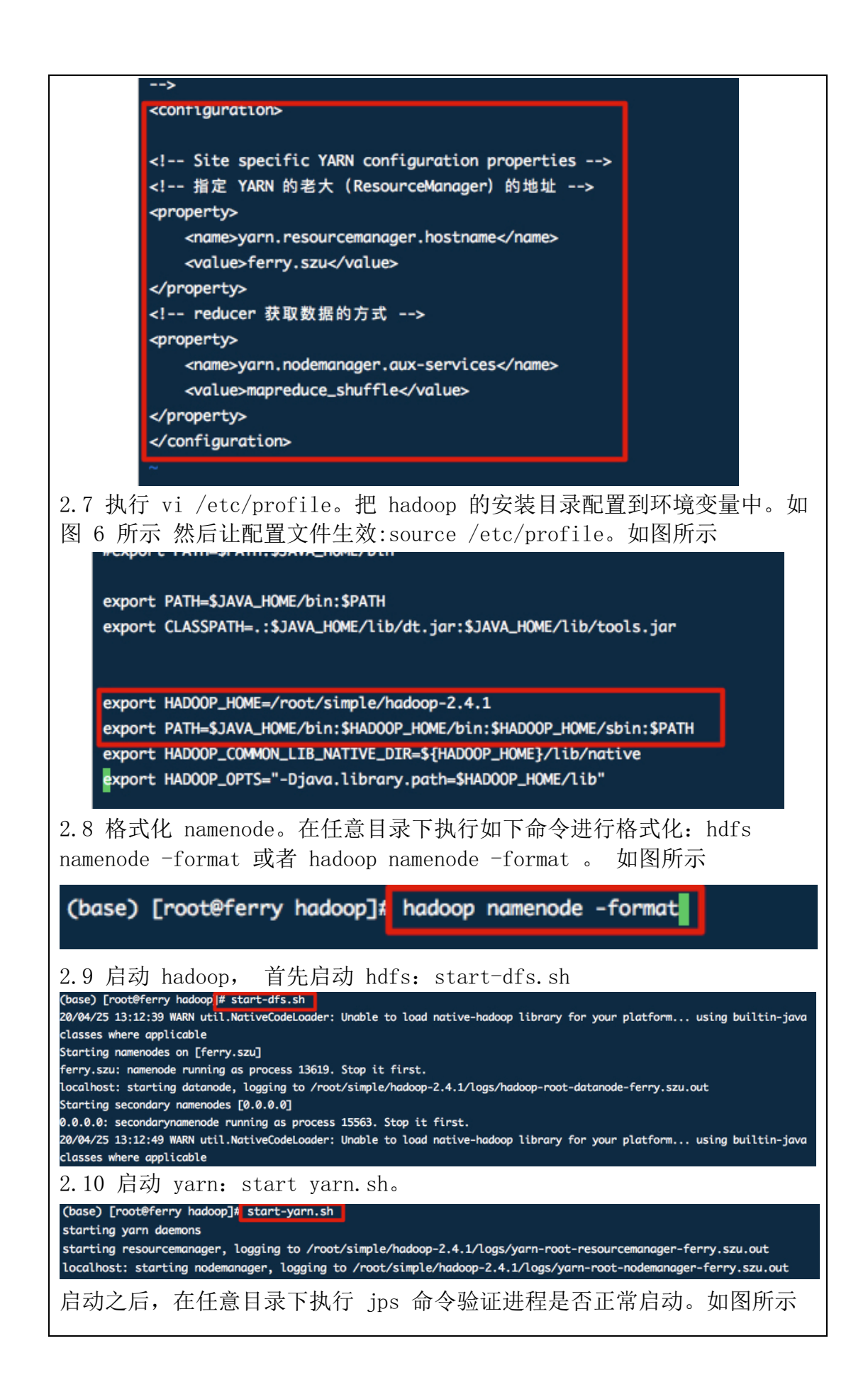

| <pre>(base) [root@ferry<br/>11280 NodeManager<br/>13619 NameNode<br/>17847 Jps<br/>15563 SecondaryNam<br/>10972 ResourceMana<br/>20351 DataNode</pre>                                                                      | nadoop]# jps<br>eNode<br>ger                                                                                                    |
|----------------------------------------------------------------------------------------------------|----------------------------------------------------------------------------------------------------|
| 2.10 测试 hdfs 和 yarn<br>地 址栏中 输 入 : http<br>IP 为自己虚拟机上面的<br>Hadoop Overview Datan                                                                                                    | <ul> <li>( 推 荐 火 狐浏 览 器 ), 首 先 在 浏览 器</li> <li>:// 47.113.102.106:50070 (HDFS 管理界面)(本</li> <li>IP,端口不变)。 如图所示</li> <li>odes Snapshot Startup Progress Utilities -</li> </ul>                                                                                                    |
| Overview 'ferry.                                                                                                    | szu:9000' (active)                                                                                                    |
| Started:                                                                                                    | Sat Apr 25 12:30:11 CST 2020                                                                                                    |
| Version:                                                                                                    | 2.4.1, r1604318                                                                                                    |
| Compiled:                                                                                                    | 2014-06-21T05:43Z by jenkins from branch-2.4.1                                                                                                    |
| Cluster ID:                                                                                                    | CID_89483fbf_6eb6_4fa7_83d5_7643f5670372                                                                                                    |
| Plack Paol ID:                                                                                                    |                                                                                                    |
| <b>Summary</b><br>在浏览器的地址栏中输入<br>(本 IP 为自 己虚拟机_                                                                                                    | : http:// 47.113.102.106:8088 (MR 管理界面)<br>上面的 IP,端口不变)。如图所示                                                                                                    |
|                                                                                                    | All Applications                                                                                                    |
| About<br>Nodes<br>Applications<br>NEW_SAVING<br>SUBMITTED<br>ACCEPTED<br>RUNNING<br>FINISHED<br>FAILED<br>Scheduler     Apps<br>Apps<br>Submitted<br>Pending<br>0 0       Show zo ÷ entries<br>Showing 0 to 0 of 0 entries | Apps     Apps     Apps     Containers     Memory     Memory     Memory     Active     Decommissioned     Lost     U       Running     Completed     Running     Used     Total     Reserved     Nodes     Nodes     Nodes     Nodes       0     0     0     0 B     8 GB     0 B     1     Q     Q     Q       Sear       Application Type ©     Queue ©     StartTime<br>o     FinishTime ©     State<br>o     FinalStatus ©     Progress     Progress       No data available in table |
| 这里值得说明的是,由于<br>端口安全组,如图所示:                                                                                                    | 使用的是阿里云服务器,所以要在后台管理处添加                                                                                                    |

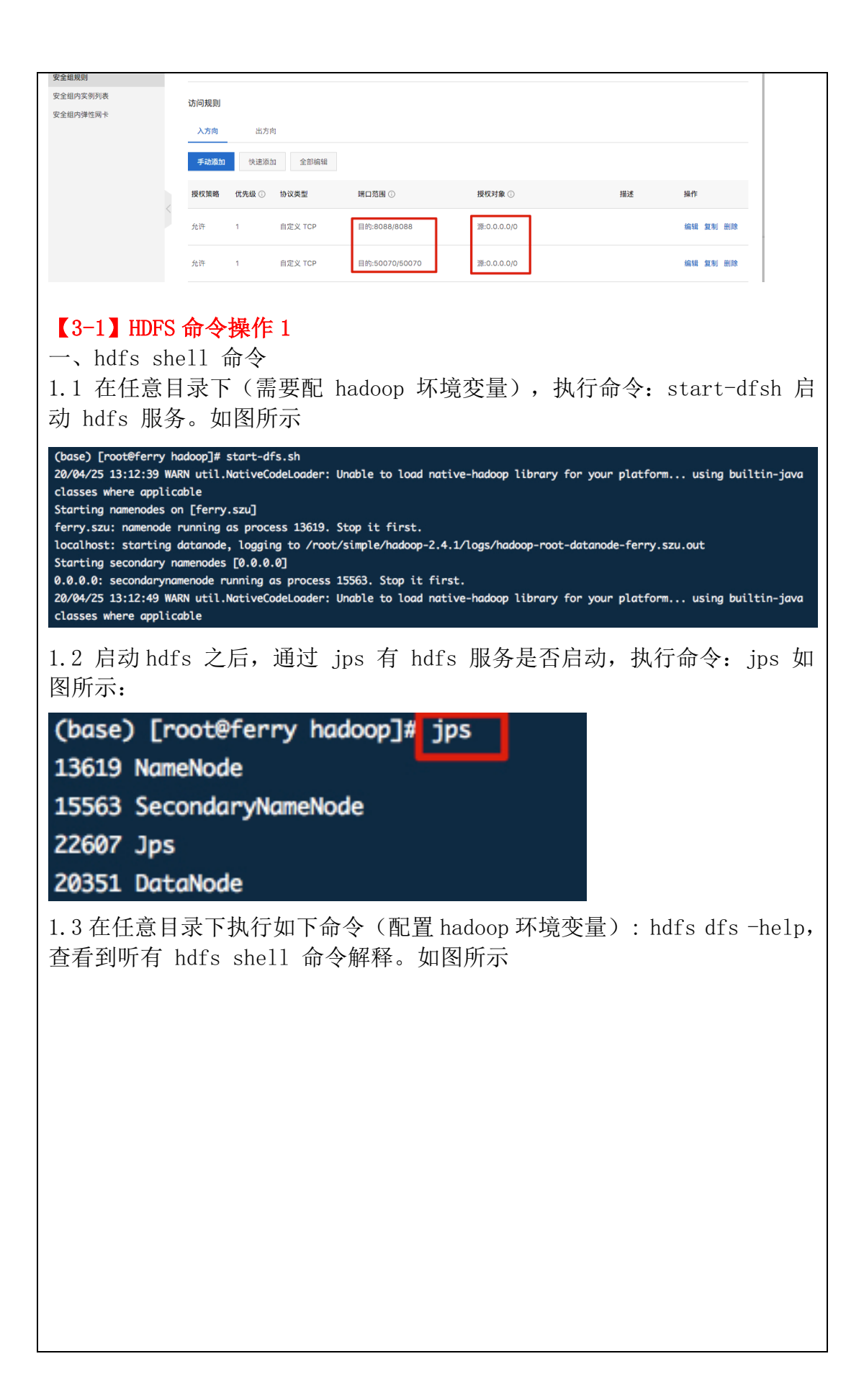

(base) [root@ferry hadoop]# hdfs dfs -help Usage: hadoop fs [generic options] [-appendToFile <localsrc> ... <dst>] [-cat [-ignoreCrc] <src> ...] [-checksum <src> ...] [-chgrp [-R] GROUP PATH...] [-chmod [-R] <MODE[,MODE]... | OCTALMODE> PATH...] [-chown [-R] [OWNER][:[GROUP]] PATH...] [-copyFromLocal [-f] [-p] <localsrc> ... <dst>] [-copyToLocal [-p] [-ignoreCrc] [-crc] <src> ... <localdst>] [-count [-q] <path> ...] [-cp [-f] [-p] <src> ... <dst>] [-createSnapshot <snapshotDir> [<snapshotName>]] [-deleteSnapshot <snapshotDir> <snapshotName>] [-df [-h] [<path> ...]] [-du [-s] [-h] <path> ...] [-expunge] [-get [-p] [-ignoreCrc] [-crc] <src> ... <localdst>]

1.4 在 simple 下执行 touch words.txt 新建 words.txt 文本,并对文本进行编译(通过 vim words.txt 命令对文本进行编译,之后按 esc 与 wq 对文本进行保存)。

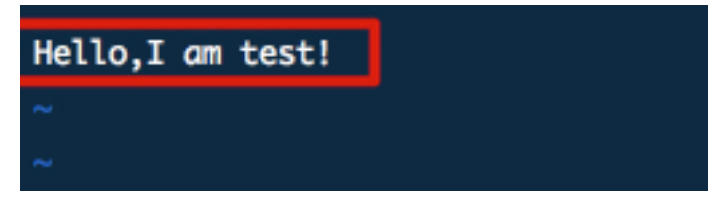

上传本地 (/ simple/words. txt) 到 hdfs 文件命令。执行命令: hdfs dfs -put ~/simple/words txt/。

(base) [root@ferry hadoop-2.4.1]# cd ~/simple (base) [root@ferry simple]# hdfs dfs -put ~/simple/words.txt /

1.5 查看 hdfs 指定目录下的文件内容命令。执行命令: hdfs dfs -cat /words.txt。如图所示

(base) [root@ferry simple] # hdfs dfs -cat /words.txt Java HotSpot(TM) 64-Bit Server VM warning: You have loaded lik 0 which might have disabled stack guard. The VM will try to fi It's highly recommended that you fix the library with 'execsto 20/04/25 18:49:52 WARN util.NativeCodeLoader: Unable to load r a classes where applicable Hello,I am test! (base) [root@ferry simple]#

1.6 把 hdfs 根目录下的 words.txt 文件下载到本地/simple 目录下。执行 命令: hdfs dfs -get /words.txt /simple/word.txt。如图所示

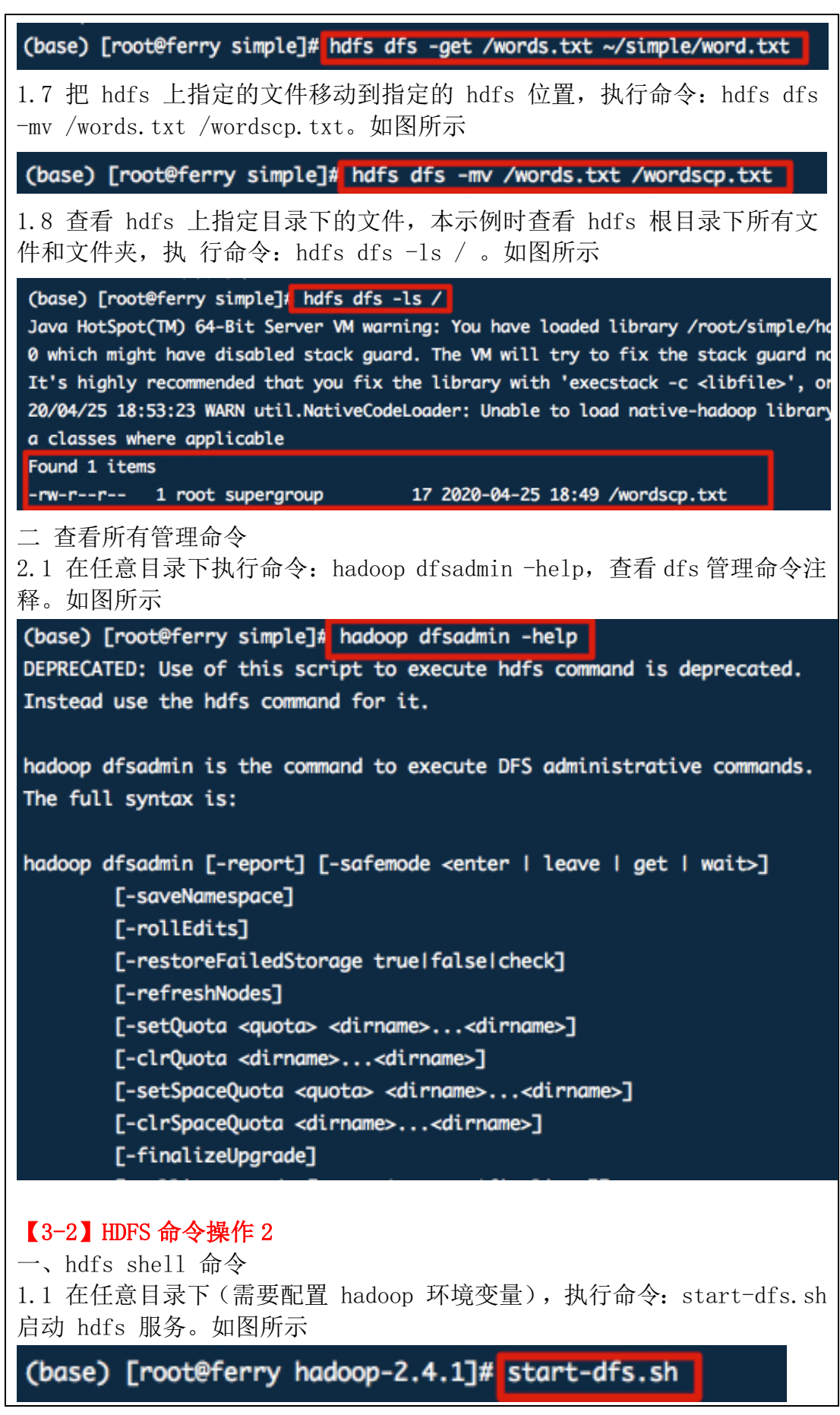

1.2 启动 hdfs 之后, 通过 jps 查看 hdfs 服务是否启动, 执行命令: jps 。 如图所示

| (base) [root@ferry hadoop-2.4.1]# jps |  |
|---------------------------------------|--|
| 17440 NameNode                        |  |
| 17842 DataNode                        |  |
| 20534 Jps                             |  |
| 19704 ResourceManager                 |  |
| 18361 SecondaryNameNode               |  |
| 19981 NodeManager                     |  |

1.3 在任意目录下执行如下命令(配置 hadoop 环境变量): hdfs dfs-help, 查看到所有 hdfs shell 命令解释。如图所示

(base) [root@ferry hadoop]# hdfs dfs -help Usage: hadoop fs [generic options] [-appendToFile <localsrc> ... <dst>] [-cat [-ignoreCrc] <src> ...] [-checksum <src> ...] [-chgrp [-R] GROUP PATH...] [-chmod [-R] <MODE[,MODE]... | OCTALMODE> PATH...] [-chown [-R] [OWNER][:[GROUP]] PATH...] [-copyFromLocal [-f] [-p] <localsrc> ... <dst>] [-copyToLocal [-p] [-ignoreCrc] [-crc] <src> ... <localdst>] [-count [-q] <path> ...] [-cp [-f] [-p] <src> ... <dst>] [-createSnapshot <snapshotDir> [<snapshotName>]] [-deleteSnapshot <snapshotDir> <snapshotName>] [-df [-h] [<path> ...]] [-du [-s] [-h] <path> ...] [-expunge] [-get [-p] [-ignoreCrc] [-crc] <src> ... <localdst>] 1.4 appendToFile 的使用: 假如 hdfs 上已经存在一个文件 words.txt, 具 有一些信息, 假如不存在 words.txt,先在本地通过 touch

/simple/words.txt 在 simple 下创建 words.txt 文件,并通过 vim 命令 进行编译。

(base) [root@ferry simple]# ls core-site.xml hadoop-2.4.1 Hadoop-2.4.1 HelloWorld.class hw Hw Hw.c jdk soft words.txt word.txt 然后通过 hdfs dfs -put /simple/words.txt /上传到 hdfs 根目录 (base) [root@ferry simple]# hdfs dfs -put ~/simple/words.txt /

上传完毕后通过 hdfs dfs - cat /words.txt 进行查看

(base) [root@ferry simple]# hdfs dfs -cat /words.txt Java HotSpot(TM) 64-Bit Server VM warning: You have loaded libr 0 which might have disabled stack guard. The VM will try to fix It's highly recommended that you fix the library with 'execstac 20/04/25 19:02:22 WARN util.NativeCodeLoader: Unable to load na a classes where applicable Hello,I am test! 在本地 simple 文件夹中建立 words. txt, 把指定的本地文件中 (/simple/words.txt)的内容追加到到 hdfs 系 统的 words.txt 文件。执行命 令: `hdfs dfs -appendToFile /simple/words.txt /words.txt `。从下面 的命令可以看出,hdfs中的文件 words.txt 中的内容多一部分。如图所示 (base) [root@ferry simple]# hdfs dfs -appendToFile ~/simple/words.txt /words.txt Java HotSpot(TM) 64-Bit Server VM warning: You have loaded library /root/simple/hadoop-2.4.1 0 which might have disabled stack guard. The VM will try to fix the stack guard now. It's highly recommended that you fix the library with 'execstack -c <libfile>', or link it w 20/04/25 19:04:08 WARN util.NativeCodeLoader: Unable to load native-hadoop library for your a classes where applicable (base) [root@ferry simple]# hdfs dfs -cat /words.txt Java HotSpot(TM) 64-Bit Server VM warning: You have loaded library /root/simple/hadoop-2.4.1 0 which might have disabled stack guard. The VM will try to fix the stack guard now. It's highly recommended that you fix the library with 'execstack -c <libfile>', or link it w 20/04/25 19:04:26 WARN util.NativeCodeLoader: Unable to load native-hadoop library for your a classes where applicable Hello,I am test! Hello,I am test! 1.5 rmr 循环删除 hdfs 系统中的目录。 执行命令前,通过 hdfs dfs -1s / 命令可以看到 hdfs 根目录如下图所示: (base) [root@ferry simple]# hdfs dfs -ls / Java HotSpot(TM) 64-Bit Server VM warning: You have loaded library /root/simple 1/lib/native/libhadoop.so.1.0.0 which might have disabled stack guard. The VM w ix the stack guard now. It's highly recommended that you fix the library with 'execstack -c <libfile>' with '-z noexecstack'. 20/04/25 19:05:48 WARN util.NativeCodeLoader: Unable to load native-hadoop libr platform... using builtin-java classes where applicable Found 2 items -rw-r--r-- 1 root supergroup 34 2020-04-25 19:04 /words.txt -rw-r--r-- 1 root supergroup 17 2020-04-25 18:49 /wordscp.txt 执行命令: hdfs dfs -rmr /words.txt

| (base) [root@ferry simple]# hdfs dfs -rmr /words.txt                                      |
|-------------------------------------------------------------------------------------------|
| rmr: DEPRECATED: Please use 'rm -r' instead.                                              |
| Java HotSpot(TM) 64-Bit Server VM warning: You have loaded library                        |
| 1/lib/native/libhadoop.so.1.0.0 which might have disabled stack gu                        |
| ix the stack guard now.                                                                   |
| It's highly recommended that you fix the library with 'execstack -                        |
| with '-z noexecstack'.                                                                    |
| 20/04/25 19:06:17 WARN util.NativeCodeLoader: Unable to load nativ                        |
| platform using builtin-java classes where applicable                                      |
| 20/04/25 19:06:18 INFO fs.TrashPolicyDefault: Namenode trash confi                        |
| al = 0 minutes, Emptier interval = 0 minutes.                                             |
| Deleted /words.txt                                                                        |
| 执行命令后,通过 hdfs dfs -1s / 命令可以看到 hdfs 根目录下的                                                 |
| words.txt 义件被删除了。                                                                         |
| (base) [root@terry simple] # nats ats -ls /                                               |
| 1/lib/native/libhadoon so 1 0 0 which might have disabled stack award. Th                 |
| ix the stack award now.                                                                   |
| It's highly recommended that you fix the library with 'execstack -c <libf< th=""></libf<> |
| with '-z noexecstack'.                                                                    |
| 20/04/25 19:06:36 WARN util.NativeCodeLoader: Unable to load native-hadoo                 |
| platform using builtin-java classes where applicable                                      |
| Found 1 items                                                                             |
| -rw-rr 1 root supergroup 17 2020-04-25 18:49 /wordscp.txt                                 |
| (base) [root@ferry simple]#                                                               |
| 1.6 touchz 的使用: 在 hdfs 系统指定的目录下创建一个文件。执行命令:                                               |
| nais ais -toucnz /newword.txt。如图所示:                                                       |
|                                                                                           |
|                                                                                           |
|                                                                                           |
|                                                                                           |
|                                                                                           |
|                                                                                           |
|                                                                                           |
|                                                                                           |
|                                                                                           |
|                                                                                           |
|                                                                                           |

(base) [root@ferry simple] hdfs dfs -touchz /newword.txt Java HotSpot(TM) 64-Bit Server VM warning: You have loaded library /root/ 1/lib/native/libhadoop.so.1.0.0 which might have disabled stack guard. Th ix the stack guard now. It's highly recommended that you fix the library with 'execstack -c <libf with '-z noexecstack'. 20/04/25 19:08:22 WARN util.NativeCodeLoader: Unable to load native-hadoo platform... using builtin-java classes where applicable (base) [root@ferry simple] # hdfs dfs -ls / Java HotSpot(TM) 64-Bit Server VM warning: You have loaded library /root/ 1/lib/native/libhadoop.so.1.0.0 which might have disabled stack guard. Th ix the stack guard now. It's highly recommended that you fix the library with 'execstack -c <libf with '-z noexecstack'. 20/04/25 19:08:30 WARN util.NativeCodeLoader: Unable to load native-hadoo platform... using builtin-java classes where applicable Found 2 items -rw-r--r- 1 root supergroup 0 2020-04-25 19:08 /newword.txt 17 2020-04-25 18:49 /wordscp.txt -rw-r--r-- 1 root supergroup (base) [root@ferry simple]# 1.7 rmdir 的使用:在 hdfs 系统的指定位置创建一个目录,执行命令: hdfs dfs -mkdir -p /aa/bb.

(base) [root@ferry simple] hdfs dfs -mkdir -p /aa/bb Java HotSpot(TM) 64-Bit Server VM warning: You have loaded library /root/ 1/lib/native/libhadoop.so.1.0.0 which might have disabled stack guard. Th ix the stack guard now. It's highly recommended that you fix the library with 'execstack -c <libf with '-z noexecstack'. 20/04/25 19:10:00 WARN util.NativeCodeLoader: Unable to load native-hadoo platform... using builtin-java classes where applicable (base) [root@ferry simple]# hdfs dfs -ls / Java HotSpot(TM) 64-Bit Server VM warning: You have loaded library /root/ 1/lib/native/libhadoop.so.1.0.0 which might have disabled stack guard. Th ix the stack quard now. It's highly recommended that you fix the library with 'execstack -c <libf with '-z noexecstack'. 20/04/25 19:10:09 WARN util.NativeCodeLoader: Unable to load native-hadoo platform... using builtin-java classes where applicable Found 3 items 0 2020-04-25 19:10 /aa drwxr-xr-x - root supergroup 0 2020-04-25 19:08 /newword.txt -rw-r--r-- 1 root supergroup -rw-r--r-- 1 root supergroup 17 2020-04-25 18:49 /wordscp.txt (base) [root@ferry simple]# 1.8 moveFromLocal 的使用:把指定的本地的文件移到 hdfs 系统指定的位 置,执行命令: hdfs dfs -moveFromLocal /simple/words.txt /aa 。 (base) [root@ferry simple]# hdfs dfs -moveFromLocal ~/simple/words.txt /aa 执行命令后,通过 hdfs dfs -1s / 命令可以看到 hdfs 根目录下的 words.txt 文件移动到/aa 目录下了。 (base) [root@ferry simple]# hdfs dfs -ls /aa/ Java HotSpot(TM) 64-Bit Server VM warning: You have loaded library /root/simple/had 1/lib/native/libhadoop.so.1.0.0 which might have disabled stack guard. The VM will ix the stack guard now. It's highly recommended that you fix the library with 'execstack -c <libfile>', or with '-z noexecstack'. 20/04/25 19:12:05 WARN util.NativeCodeLoader: Unable to load native-hadoop library platform... using builtin-java classes where applicable Found 2 items 

 drwxr-xr-x
 - root supergroup
 0 2020-04-25 19:10 /aa/bb

 -rw-r--r- 1 root supergroup
 17 2020-04-25 19:11 /aa/words.txt

 (base) [root@ferry simple]# 1.9 chgrp 的使用: 执行命令前,通过 hdfs dfs -ls / 命令可以看到 hdfs 根目录下文件的用户 所属组为 supergroup, 如下图所示:

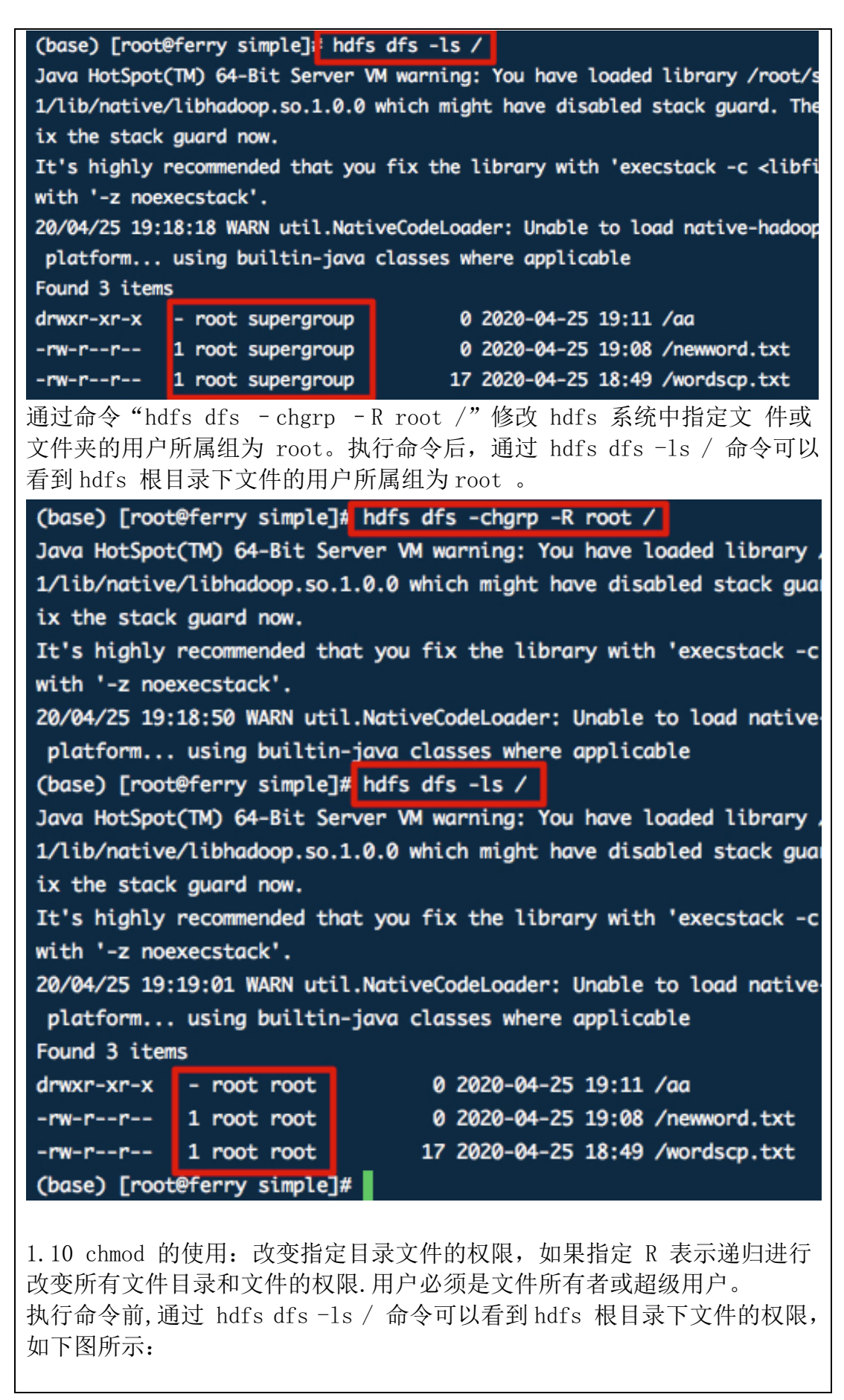

| Java HotSpot(TM) 64-Bit Server VM warning: You have loaded library /roo<br>1/lib/native/libhadoop.so.1.0.0 which might have disabled stack guard.<br>ix the stack guard now.<br>It's highly recommended that you fix the library with 'execstack -c <1<br>with '-z noexecstack'.<br>20/04/25 19:22:48 WARN util.NativeCodeLoader: Unable to load native-had<br>platform using builtin-java classes where applicable<br>Found 3 items<br>drwxr-xr-x root root 0 2020-04-25 19:11 /aa<br>-rw-r-r root root 0 2020-04-25 19:08 /newword.txt<br>-rw-r-r root root 17 2020-04-25 18:49 /wordscp.txt<br>执行命令; hdfs dfs -chmod -R 777 /. 执行命令后, 通过 hdfs dfs -ls /<br>命令可以看到 hdfs 根目录下文件的权限发生改变。<br>(base) [root@ferry simple]4 hdfs dfs -chmod -R 777 /<br>Java HotSpot(TM) 64-Bit Server VM warning: You have loaded library /roo<br>1/lib/native/libhadoop.so.1.0.0 which might have disabled stack guard.<br>ix the stack guard now.<br>It's highly recommended that you fix the library with 'execstack -c <li<br>with '-z noexecstack'.<br/>20/04/25 19:22:57 WARN util.NativeCodeLoader: Unable to load native-haa<br/>platform using builtin-java classes where applicable<br/>(base) [root@ferry simple]# hdfs dfs -ls /<br/>Java HotSpot(TM) 64-Bit Server VM warning: You have loaded library /roo<br/>1/lib/native/libhadoop.so.1.0.0 which might have disabled stack guard.<br/>ix the stack guard now.<br/>It's highly recommended that you fix the library with 'execstack -c <li<br>with '-z noexecstack'.<br/>20/04/25 19:22:57 WARN util.NativeCodeLoader: Unable to load native-haa<br/>platform using builtin-java classes where applicable<br/>(base) [root@ferry simple]# hdfs dfs -ls /<br/>Java HotSpot(TM) 64-Bit Server VM warning: You have loaded library /roo<br/>1/lib/native/libhadoop.so.1.0.0 which might have disabled stack guard.<br/>ix the stack guard now.<br/>It's highly recommended that you fix the library with 'execstack -c <li<br>with '-z noexecstack'.<br/>20/04/25 19:23:04 WARN util.NativeCodeLoader: Unable to load native-haa<br/>platform using builtin-java classes where applicable<br/>Found 3 item<br/>drwxrwxrwx - root root 0 2020-04-25 19:11 /aa<br/>-rwxrwxrwx 1 root root 17 2020-04-25 19:0</li<br></li<br></li<br> | (base) [root                                                                          | @ferry simple] h                                                       | dfs dfs -ls /                                            |  |  |  |
|----------------------------------------------------------------------------------------------------|---------------------------------------------------------------------------------------|------------------------------------------------------------------------|----------------------------------------------------------|--|--|--|
| 1/lib/native/libhadoop.so.1.0.0 which might have disabled stack guard.         ix the stack guard now.         It's highly recommended that you fix the library with 'execstack -c <li>with '-z noexecstack'.         20/04/25 19:22:48 WARN util.NativeCodeLoader: Unable to load native-had platform using builtin-java classes where applicable         Found 3 items         drwxr-xr-x       root root       0 2020-04-25 19:11 /aa         -rw-r-r       root root       0 2020-04-25 19:08 /newword.txt         -rw-r-r       root root       17 2020-04-25 18:49 /wordscp.txt         bfade       hdfs dfs -chmod -R 777 /. 执行命令后, 通过 hdfs dfs -ls /         acyout(TM) 64-Bit Server VM warning: You have loaded library /root 1/lib/native/libhadoop.so.1.0.0 which might have disabled stack guard.         ix the stack guard now.       It's highly recommended that you fix the library with 'execstack -c <li>with '-z noexecstack'.         20/04/25 19:22:57 WARN util.NativeCodeLoader: Unable to load native-had platform using builtin-java classes where applicable         (base) [root@ferry simple]# hdfs dfs -ls /         Java HotSpot(TM) 64-Bit Server VM warning: You have loaded library /root 1/lib/native/libhadoop.so.1.0.0 which might have disabled stack guard.         ix the stack guard now.         It's highly recommended that you fix the library with 'execstack -c <li>with '-z noexecstack'.         20/04/25 19:23:04 WARN util.NativeCodeLoader: Unable to load native-had platform using builtin-java classes where appl</li></li></li>                                                                                                    | Java HotSpot                                                                          | Java HotSpot(TM) 64-Bit Server VM warning: You have loaded library /ro |                                                          |  |  |  |
| ix the stack guard now.<br>It's highly recommended that you fix the library with 'execstack -c <li<br>with '-z noexecstack'.<br/>20/04/25 19:22:48 WARN util.NativeCodeLoader: Unable to load native-had<br/>platform using builtin-java classes where applicable<br/>Found 3 items<br/>drwxr-xr-x root root 0 2020-04-25 19:11 /aa<br/>rw-r-r-r- root root 17 2020-04-25 19:08 /newword.txt<br/>-rw-r-r root root 17 2020-04-25 18:49 /wordscp.txt<br/>执行命令: hdfs dfs -chmod -R 777 /. 执行命令后, 通过 hdfs dfs -ls /<br/>命令可以看到 hdfs 根目录下文件的权限发生改变。<br/>(base) [root@ferry simple]/ hdfs dfs -chmod -R 777 /<br/>Java HotSpot(TM) 64-Bit Server VM warning: You have loaded library /root<br/>1/lib/native/libhadoop.so.1.0.0 which might have disabled stack guard.<br/>ix the stack guard now.<br/>It's highly recommended that you fix the library with 'execstack -c <li<br>with '-z noexecstack'.<br/>20/04/25 19:22:57 WARN util.NativeCodeLoader: Unable to load native-had<br/>platform using builtin-java classes where applicable<br/>(base) [root@ferry simple]# hdfs dfs -ls /<br/>Java HotSpot(TM) 64-Bit Server VM warning: You have loaded library /root<br/>1/lib/native/libhadoop.so.1.0.0 which might have disabled stack guard.<br/>ix the stack guard now.<br/>It's highly recommended that you fix the library with 'execstack -c <li<br>with '-z noexecstack'.<br/>20/04/25 19:22:57 WARN util.NativeCodeLoader: Unable to load native-had<br/>platform using builtin-java classes where applicable<br/>(base) [root@ferry simple]# hdfs dfs -ls /<br/>Java HotSpot(TM) 64-Bit Server VM warning: You have loaded library /root<br/>1/lib/native/libhadoop.so.1.0.0 which might have disabled stack guard.<br/>ix the stack guard now.<br/>It's highly recommended that you fix the library with 'execstack -c <li<br>with '-z noexecstack'.<br/>20/04/25 19:23:04 WARN util.NativeCodeLoader: Unable to load native-had<br/>platform using builtin-java classes where applicable<br/>Found 3 item<br/>drwxrwxrwx - root root 0 2020-04-25 19:11 /aa<br/>-rwxrwxrwx 1 root root 17 2020-04-25 19:14 /aa<br/>-rwxrwxrwx 1 root root 17 2020-04-25 19:14 /wordscp.txt</li<br></li<br></li<br></li<br>                                                         | 1/lib/native/                                                                         | /libhadoop.so.1.0.                                                     | .0 which might have disabled stack guard.                |  |  |  |
| It's highly recommended that you fix the library with 'execstack -c <1<br>with '-z noexecstack'.<br>20/04/25 19:22:48 WARN util.NativeCodeLoader: Unable to load native-had<br>platform using builtin-java classes where applicable<br>Found 3 items<br>drwxr-xr-x root root 0 2020-04-25 19:11 /aa<br>rw-r-r-r- root root 17 2020-04-25 19:08 /newword.txt<br>-rw-r-r-r root root 17 2020-04-25 18:49 /wordscp.txt<br>btfab dfs dfs -chmod -R 777 /。执行命令后,通过 hdfs dfs -ls /<br>命令可以看到 hdfs 根目录下文件的权限发生改变。<br>(base) [root@ferry simple]# hdfs dfs -chmod -R 777 /<br>Java HotSpot(TM) 64-Bit Server VM warning: You have loaded library /root<br>1/lib/native/libhadoop.so.1.0.0 which might have disabled stack guard.<br>ix the stack guard now.<br>It's highly recommended that you fix the library with 'execstack -c <li>with '-z noexecstack'.<br/>20/04/25 19:22:57 WARN util.NativeCodeLoader: Unable to load native-had<br/>platform using builtin-java classes where applicable<br/>(base) [root@ferry simple]# hdfs dfs -ls /<br/>Java HotSpot(TM) 64-Bit Server VM warning: You have loaded library /root<br/>1/lib/native/libhadoop.so.1.0.0 which might have disabled stack guard.<br/>ix the stack guard now.<br/>It's highly recommended that you fix the library with 'execstack -c <li>ying builtin-java classes where applicable<br/>(base) [root@ferry simple]# hdfs dfs -ls /<br/>Java HotSpot(TM) 64-Bit Server VM warning: You have loaded library /root<br/>1/lib/native/libhadoop.so.1.0.0 which might have disabled stack guard.<br/>ix the stack guard now.<br/>It's highly recommended that you fix the library with 'execstack -c <li<br>with '-z noexecstack'.<br/>20/04/25 19:23:04 WARN util.NativeCodeLoader: Unable to load native-had<br/>platform using builtin-java classes where applicable<br/>Found 3 item<br/>drwxrwxrwx - root root 0 2020-04-25 19:11 /aa<br/>-rwxrwxrwx 1 root root 17 2020-04-25 19:08 /newword.txt<br/>-rwxrwxrwx 1 root root 17 2020-04-25 19:08 /newword.txt</li<br></li></li>                                                                                                    | ix the stack                                                                          | guard now.                                                             |                                                          |  |  |  |
| <pre>with '-z noexecstack'.<br/>20/04/25 19:22:48 WARN util.NativeCodeLoader: Unable to load native-had<br/>platform using builtin-java classes where applicable<br/>Found 3 items<br/>drwxr-xr-x root root 0 2020-04-25 19:11 /aa<br/>-rw-r-r-r- root root 17 2020-04-25 19:08 /newword.txt<br/>-rw-r-r-r- root root 17 2020-04-25 18:49 /wordscp.txt<br/>执行命令: hdfs dfs -chmod -R 777 /。执行命令后,通过 hdfs dfs -ls /<br/>命令可以看到 hdfs 根目录下文件的权限发生改变。<br/>(base) [root@ferry simple]4 hdfs dfs -chmod -R 777 /<br/>Java HotSpot(TM) 64-Bit Server VM warning: You have loaded library /root<br/>1/lib/native/libhadoop.so.1.0.0 which might have disabled stack guard.<br/>ix the stack guard now.<br/>It's highly recommended that you fix the library with 'execstack -c <li>with '-z noexecstack'.<br/>20/04/25 19:22:57 WARN util.NativeCodeLoader: Unable to load native-had<br/>platform using builtin-java classes where applicable<br/>(base) [root@ferry simple]4 hdfs dfs -ls /<br/>Java HotSpot(TM) 64-Bit Server VM warning: You have loaded library /root<br/>1/lib/native/libhadoop.so.1.0.0 which might have disabled stack guard.<br/>ix the stack guard now.<br/>It's highly recommended that you fix the library with 'execstack -c <li>with '-z noexecstack'.<br/>20/04/25 19:22:57 WARN util.NativeCodeLoader: Unable to load native-had<br/>platform using builtin-java classes where applicable<br/>(base) [root@ferry simple]4 hdfs dfs -ls /<br/>Java HotSpot(TM) 64-Bit Server VM warning: You have loaded library /root<br/>1/lib/native/libhadoop.so.1.0.0 which might have disabled stack guard.<br/>ix the stack guard now.<br/>It's highly recommended that you fix the library with 'execstack -c <li>with '-z noexecstack'.<br/>20/04/25 19:23:04 WARN util.NativeCodeLoader: Unable to load native-had<br/>platform using builtin-java classes where applicable<br/>Found 3 item<br/>drwxrwxrwx 1 root root 0 2020-04-25 19:11 /aa<br/>-rwxrwxrwx 1 root root 17 2020-04-25 19:08 /newword.txt<br/>-rwxrwxrwx 1 root root 17 2020-04-25 19:08 /newword.txt</li></li></li></pre>                                                                                                    | It's highly                                                                           | recommended that y                                                     | you fix the library with 'execstack -c <li< td=""></li<> |  |  |  |
| 20/04/25 19:22:48 WARN util.NativeCodeLoader: Unable to load native-had<br>platform using builtin-java classes where applicable<br>Found 3 items<br>drwxr-xr-x root root 0 2020-04-25 19:11 /aa<br>-rw-r-r root root 17 2020-04-25 19:08 /newword.txt<br>-rw-r-r root root 17 2020-04-25 18:49 /wordscp.txt<br>执行命令: hdfs dfs -chmod -R 777 /。执行命令后,通过 hdfs dfs -ls /<br>命令可以看到 hdfs 根目录下文件的权限发生改变。<br>(base) [root@ferry simple]/ hdfs dfs -chmod -R 777 /<br>Java HotSpot(TM) 64-Bit Server VM warning: You have loaded library /root<br>1/lib/native/libhadoop.so.1.0.0 which might have disabled stack guard.<br>ix the stack guard now.<br>It's highly recommended that you fix the library with 'execstack -c <li>with '-z noexecstack'.<br/>20/04/25 19:22:57 WARN util.NativeCodeLoader: Unable to load native-had<br/>platform using builtin-java classes where applicable<br/>(base) [root@ferry simple]# hdfs dfs -ls /<br/>Java HotSpot(TM) 64-Bit Server VM warning: You have loaded library /root<br/>1/lib/native/libhadoop.so.1.0.0 which might have disabled stack guard.<br/>ix the stack guard now.<br/>It's highly recommended that you fix the library with 'execstack -c <li<br>with '-z noexecstack'.<br/>20/04/25 19:22:57 WARN util.NativeCodeLoader: Unable to load native-had<br/>platform using builtin-java classes where applicable<br/>(base) [root@ferry simple]# hdfs dfs -ls /<br/>Java HotSpot(TM) 64-Bit Server VM warning: You have loaded library /root<br/>1/lib/native/libhadoop.so.1.0.0 which might have disabled stack guard.<br/>ix the stack guard now.<br/>It's highly recommended that you fix the library with 'execstack -c <li>with '-z noexecstack'.<br/>20/04/25 19:23:04 WARN util.NativeCodeLoader: Unable to load native-had<br/>platform using builtin-java classes where applicable<br/>Found 3 item:<br/>drwxrwxrwx - root root 0 2020-04-25 19:11 /aa<br/>-rwxrwxrwx 1 root root 17 2020-04-25 19:08 /newword.txt<br/>-rwxrwxrwx 1 root root 17 2020-04-25 18:49 /wordscp.txt</li></li<br></li>                                                                                                    | with '-z noe:                                                                         | xecstack'.                                                             |                                                          |  |  |  |
| platform using builtin-java classes where applicable<br>Found 3 items<br>drwxr-xr-x i root root 0 2020-04-25 19:11 /aa<br>-rw-rr i root root 0 2020-04-25 19:08 /newword.txt<br>-rw-rr root root 17 2020-04-25 18:49 /wordscp.txt<br>执行命令: hdfs dfs -chmod -R 777 /。执行命令后,通过 hdfs dfs -ls /<br>命令可以看到 hdfs 根目录下文件的权限发生改变。<br>(base) [root@ferry simple]; hdfs dfs -chmod -R 777 /<br>Java HotSpot(TM) 64-Bit Server VM warning: You have loaded library /root<br>1/lib/native/libhadoop.so.1.0.0 which might have disabled stack guard.<br>ix the stack guard now.<br>It's highly recommended that you fix the library with 'execstack -c <li<br>with '-z noexecstack'.<br/>20/04/25 19:22:57 WARN util.NativeCodeLoader: Unable to load native-had<br/>platform using builtin-java classes where applicable<br/>(base) [root@ferry simple]# hdfs dfs -ls /<br/>Java HotSpot(TM) 64-Bit Server VM warning: You have loaded library /root<br/>1/lib/native/libhadoop.so.1.0.0 which might have disabled stack guard.<br/>ix the stack guard now.<br/>It's highly recommended that you fix the library with 'execstack -c <li<br>with '-z noexecstack'.<br/>20/04/25 19:22:57 WARN util.NativeCodeLoader: Unable to load native-had<br/>platform using builtin-java classes where applicable<br/>(base) [root@ferry simple]# hdfs dfs -ls /<br/>Java HotSpot(TM) 64-Bit Server VM warning: You have loaded library /root<br/>1/lib/native/libhadoop.so.1.0.0 which might have disabled stack guard.<br/>ix the stack guard now.<br/>It's highly recommended that you fix the library with 'execstack -c <li<br>with '-z noexecstack'.<br/>20/04/25 19:23:04 WARN util.NativeCodeLoader: Unable to load native-had<br/>platform using builtin-java classes where applicable<br/>Found 3 item:<br/>drwxrwxrwx - root root 0 2020-04-25 19:11 /aa<br/>-rwxrwxrwx 1 root root 17 2020-04-25 19:08 /newword.txt<br/>-rwxrwxrwx 1 root root 17 2020-04-25 18:49 /wordsp.txt</li<br></li<br></li<br>                                                                                                    | 20/04/25 19:2                                                                         | 22:48 WARN util.No                                                     | ativeCodeLoader: Unable to load native-had               |  |  |  |
| Found 3 itemsdrwxr-xr-xroot root0 2020-04-25 19:11 /aa-rw-rrroot root0 2020-04-25 19:08 /newword.txt-rw-rrroot root17 2020-04-25 18:49 /wordscp.txtbx行命令:hdfs dfs -chmod -R 777 /.bx行命令后, 通过 hdfs dfs -ls /cost@ferry simple]:hdfs dfs -chmod -R 777 /Java HotSpot(TM) 64-Bit Server VM warning: You have loaded library /root1/lib/native/libhadoop.so.1.0.0 which might have disabled stack guard.ix the stack guard now.It's highly recommended that you fix the library with 'execstack -c <li>with '-z noexecstack'.20/04/25 19:22:57 WARN util.NativeCodeLoader:Unable to load native-haaplatform using builtin-java classes where applicable(base) [root@ferry simple]# hdfs dfs -ls /Java HotSpot(TM) 64-Bit Server VM warning: You have loaded library /root1/lib/native/libhadoop.so.1.0.0 which might have disabled stack guard.ix the stack guard now.It's highly recommended that you fix the library with 'execstack -c <li>with '-z noexecstack'.20/04/25 19:23:04 WARN util.NativeCodeLoader:Unable to load native-haaplatform using builtin-java classes where applicablefound 3 item:drwxrwxrwxroot root0 2020-04-25 19:11 /aarwxrwxrwx1 root root0 2020-04-25 19:11 /aarwxrwxrwx1 root root1 root root1 root root1 root root1 root root1 root root1 root root1 root root1 root root</li></li>                                                                                                    | platform                                                                              | using builtin-ja                                                       | va classes where applicable                              |  |  |  |
| drwxr-xr-x root root 0 2020-04-25 19:11 /aa<br>-rw-rr root root 0 2020-04-25 19:08 /newword.txt<br>-rw-rr root root 17 2020-04-25 18:49 /wordscp.txt<br>执行命令: hdfs dfs -chmod -R 777 /。执行命令后, 通过 hdfs dfs -ls /<br>命令可以看到 hdfs 根目录下文件的权限发生改变。<br>(base) [root@ferry simple] hdfs dfs -chmod -R 777 /<br>Java HotSpot(TM) 64-Bit Server VM warning: You have loaded library /root<br>1/lib/native/libhadoop.so.1.0.0 which might have disabled stack guard.<br>ix the stack guard now.<br>It's highly recommended that you fix the library with 'execstack -c <li<br>with '-z noexecstack'.<br/>20/04/25 19:22:57 WARN util.NativeCodeLoader: Unable to load native-had<br/>platform using builtin-java classes where applicable<br/>(base) [root@ferry simple]# hdfs dfs -ls /<br/>Java HotSpot(TM) 64-Bit Server VM warning: You have loaded library /root<br/>1/lib/native/libhadoop.so.1.0.0 which might have disabled stack guard.<br/>ix the stack guard now.<br/>It's highly recommended that you fix the library with 'execstack -c <li<br>with '-z noexecstack'.<br/>20/04/25 19:22:57 WARN util.NativeCodeLoader: Unable to load native-had<br/>platform using builtin-java classes where applicable<br/>(base) [root@ferry simple]# hdfs dfs -ls /<br/>Java HotSpot(TM) 64-Bit Server VM warning: You have loaded library /root<br/>1/lib/native/libhadoop.so.1.0.0 which might have disabled stack guard.<br/>ix the stack guard now.<br/>It's highly recommended that you fix the library with 'execstack -c <li<br>with '-z noexecstack'.<br/>20/04/25 19:23:04 WARN util.NativeCodeLoader: Unable to load native-had<br/>platform using builtin-java classes where applicable<br/>Found 3 item<br/>drwxrwxrwx - root root 0 2020-04-25 19:11 /aa<br/>-rwxrwxrwx 1 root root 0 2020-04-25 19:08 /newword.txt<br/>-rwxrwxrwx 1 root root 17 2020-04-25 18:49 /wordscp.txt</li<br></li<br></li<br>                                                                                                    | Found 3 items                                                                         | S                                                                      |                                                          |  |  |  |
| -rw-rr       root root       0 2020-04-25 19:08 /newword.txt         -rw-rr       root root       17 2020-04-25 18:49 /wordscp.txt         执行命令: hdfs dfs -chmod -R 777 / 。执行命令后,通过 hdfs dfs -ls /         命令可以看到 hdfs 根目录下文件的权限发生改变。         (base) [root@ferry simple]*       hdfs dfs -chmod -R 777 /         Java HotSpot(TM) 64-Bit Server VM warning: You have loaded library /root         1/lib/native/libhadoop.so.1.0.0 which might have disabled stack guard.         ix the stack guard now.         It's highly recommended that you fix the library with 'execstack -c <li< td="">         with '-z noexecstack'.         20/04/25 19:22:57 WARN util.NativeCodeLoader: Unable to load native-had         platform using builtin-java classes where applicable         (base) [root@ferry simple]# hdfs dfs -ls /         Java HotSpot(TM) 64-Bit Server VM warning: You have loaded library /root         1/lib/native/libhadoop.so.1.0.0 which might have disabled stack guard.         ix the stack guard now.         It's highly recommended that you fix the library with 'execstack -c <li< td="">         with '-z noexecstack'.         20/04/25 19:23:04 WARN util.NativeCodeLoader: Unable to load native-had         platform       using builtin-java classes where applicable         Found 3 item         drwxrwxrwx       - root root       0 2020-04-25 19:11 /aa         -rwxrwxrwx</li<></li<>                                                                                                    | drwxr-xr-x                                                                            | root root                                                              | 0 2020-04-25 19:11 /aa                                   |  |  |  |
| -rw-rr       root root       17 2020-04-25 18:49 /wordscp.txt         执行命令: hdfs dfs -chmod -R 777 /。执行命令后,通过 hdfs dfs -ls /         命令可以看到 hdfs 根目录下文件的权限发生改变。         (base) [root@ferry simple]4 hdfs dfs -chmod -R 777 /         Java HotSpot(TM) 64-Bit Server VM warning: You have loaded library /root         1/lib/native/libhadoop.so.1.0.0 which might have disabled stack guard.         ix the stack guard now.         It's highly recommended that you fix the library with 'execstack -c <li< td="">         with '-z noexecstack'.         20/04/25 19:22:57 WARN util.NativeCodeLoader: Unable to load native-haa         platform using builtin-java classes where applicable         (base) [root@ferry simple]# hdfs dfs -ls /         Java HotSpot(TM) 64-Bit Server VM warning: You have loaded library /root         1/lib/native/libhadoop.so.1.0.0 which might have disabled stack guard.         ix the stack guard now.         It's highly recommended that you fix the library with 'execstack -c <li< td="">         with '-z noexecstack'.         20/04/25 19:23:04 WARN util.NativeCodeLoader: Unable to load native-haa         platform using builtin-java classes where applicable         Found 3 item.         drwxrwxrwx       - root root       0 2020-04-25 19:11 /aa         -rwxrwxrwx       1 root root       0 2020-04-25 19:08 /newword.txt</li<></li<>                                                                                                    | -rw-rr                                                                                | root root                                                              | 0 2020-04-25 19:08 /newword.txt                          |  |  |  |
| 执行命令: hdfs dfs -chmod -R 777 /。执行命令后,通过 hdfs dfs -ls /<br>命令可以看到 hdfs 根目录下文件的权限发生改变。<br>(base) [root@ferry simple]: hdfs dfs -chmod -R 777 /<br>Java HotSpot(TM) 64-Bit Server VM warning: You have loaded library /root<br>1/lib/native/libhadoop.so.1.0.0 which might have disabled stack guard.<br>ix the stack guard now.<br>It's highly recommended that you fix the library with 'execstack -c <li<br>with '-z noexecstack'.<br/>20/04/25 19:22:57 WARN util.NativeCodeLoader: Unable to load native-had<br/>platform using builtin-java classes where applicable<br/>(base) [root@ferry simple]# hdfs dfs -ls /<br/>Java HotSpot(TM) 64-Bit Server VM warning: You have loaded library /root<br/>1/lib/native/libhadoop.so.1.0.0 which might have disabled stack guard.<br/>ix the stack guard now.<br/>It's highly recommended that you fix the library with 'execstack -c <li<br>with '-z noexecstack'.<br/>20/04/25 19:23:04 WARN util.NativeCodeLoader: Unable to load native-had<br/>platform using builtin-java classes where applicable<br/>found 3 item:<br/>drwxrwxrwx - root root 0 2020-04-25 19:11 /aa<br/>-rwxrwxrwx 1 root root 0 2020-04-25 19:08 /newword.txt<br/>1 root root 17 2020-04-25 19:08 /newword.txt</li<br></li<br>                                                                                                    | -rw-rr                                                                                | . root root                                                            | 17 2020-04-25 18:49 /wordscp.txt                         |  |  |  |
| 命令可以看到 hdfs 根目录下文件的权限发生改变。<br>(base) [root@ferry simple]# hdfs dfs -chmod -R 777 /<br>Java HotSpot(TM) 64-Bit Server VM warning: You have loaded library /root<br>1/lib/native/libhadoop.so.1.0.0 which might have disabled stack guard.<br>ix the stack guard now.<br>It's highly recommended that you fix the library with 'execstack -c <li<br>with '-z noexecstack'.<br/>20/04/25 19:22:57 WARN util.NativeCodeLoader: Unable to load native-had<br/>platform using builtin-java classes where applicable<br/>(base) [root@ferry simple]# hdfs dfs -ls /<br/>Java HotSpot(TM) 64-Bit Server VM warning: You have loaded library /root<br/>1/lib/native/libhadoop.so.1.0.0 which might have disabled stack guard.<br/>ix the stack guard now.<br/>It's highly recommended that you fix the library with 'execstack -c <li<br>with '-z noexecstack'.<br/>20/04/25 19:23:04 WARN util.NativeCodeLoader: Unable to load native-had<br/>platform using builtin-java classes where applicable<br/>Found 3 item:<br/>drwxrwxrwx - root root 0 2020-04-25 19:11 /aa<br/>-rwxrwxrwx 1 root root 0 2020-04-25 19:08 /newword.txt<br/>-rwxrwxrwx 1 root root 17 2020-04-25 18:49 /wordscp.txt</li<br></li<br>                                                                                                    |                                                                                       | fs dfs -chmod -R                                                       |                                                          |  |  |  |
| <pre>(base) [root@ferry simple]# hdfs dfs -chmod -R 777 /<br/>Java HotSpot(TM) 64-Bit Server VM warning: You have loaded library /roo<br/>1/lib/native/libhadoop.so.1.0.0 which might have disabled stack guard.<br/>ix the stack guard now.<br/>It's highly recommended that you fix the library with 'execstack -c <li<br>with '-z noexecstack'.<br/>20/04/25 19:22:57 WARN util.NativeCodeLoader: Unable to load native-had<br/>platform using builtin-java classes where applicable<br/>(base) [root@ferry simple]# hdfs dfs -ls /<br/>Java HotSpot(TM) 64-Bit Server VM warning: You have loaded library /roo<br/>1/lib/native/libhadoop.so.1.0.0 which might have disabled stack guard.<br/>ix the stack guard now.<br/>It's highly recommended that you fix the library with 'execstack -c <li<br>with '-z noexecstack'.<br/>20/04/25 19:23:04 WARN util.NativeCodeLoader: Unable to load native-had<br/>platform using builtin-java classes where applicable<br/>Found 3 item:<br/>drwxrwxrwx - root root 0 2020-04-25 19:11 /aa<br/>-rwxrwxrwx 1 root root 0 2020-04-25 19:08 /newword.txt<br/>-rwxrwxrwx 1 root root 17 2020-04-25 18:49 /wordscp.txt</li<br></li<br></pre>                                                                                                    | 命令可以看到                                                                                | hdfs 根目录下文作                                                            | 牛的权限发生改变。                                                |  |  |  |
| Java HotSpot(TM) 64-Bit Server VM warning: You have loaded library /roc<br>1/lib/native/libhadoop.so.1.0.0 which might have disabled stack guard.<br>ix the stack guard now.<br>It's highly recommended that you fix the library with 'execstack -c <li<br>with '-z noexecstack'.<br/>20/04/25 19:22:57 WARN util.NativeCodeLoader: Unable to load native-had<br/>platform using builtin-java classes where applicable<br/>(base) [root@ferry simple]# hdfs dfs -ls /<br/>Java HotSpot(TM) 64-Bit Server VM warning: You have loaded library /roc<br/>1/lib/native/libhadoop.so.1.0.0 which might have disabled stack guard.<br/>ix the stack guard now.<br/>It's highly recommended that you fix the library with 'execstack -c <li<br>with '-z noexecstack'.<br/>20/04/25 19:23:04 WARN util.NativeCodeLoader: Unable to load native-had<br/>platform using builtin-java classes where applicable<br/>Found 3 item:<br/>drwxrwxrwx - root root 0 2020-04-25 19:11 /aa<br/>-rwxrwxrwx 1 root root 0 2020-04-25 19:08 /newword.txt<br/>-rwxrwxrwx 1 root root 17 2020-04-25 18:49 /wordscp.txt</li<br></li<br>                                                                                                    | (base) [root@                                                                         | <pre>@ferry simple]# hd</pre>                                          | lfs dfs -chmod -R 777 /                                  |  |  |  |
| <pre>1/lib/native/libhadoop.so.1.0.0 which might have disabled stack guard.<br/>ix the stack guard now.<br/>It's highly recommended that you fix the library with 'execstack -c <li<br>with '-z noexecstack'.<br/>20/04/25 19:22:57 WARN util.NativeCodeLoader: Unable to load native-had<br/>platform using builtin-java classes where applicable<br/>(base) [root@ferry simple]# hdfs dfs -ls /<br/>Java HotSpot(TM) 64-Bit Server VM warning: You have loaded library /root<br/>1/lib/native/libhadoop.so.1.0.0 which might have disabled stack guard.<br/>ix the stack guard now.<br/>It's highly recommended that you fix the library with 'execstack -c <li<br>with '-z noexecstack'.<br/>20/04/25 19:23:04 WARN util.NativeCodeLoader: Unable to load native-had<br/>platform using builtin-java classes where applicable<br/>Found 3 item.<br/>drwxrwxrwx - root root 0 2020-04-25 19:11 /aa<br/>-rwxrwxrwx 1 root root 0 2020-04-25 19:08 /newword.txt<br/>-rwxrwxrwx 1 root root 17 2020-04-25 18:49 /wordscp.txt</li<br></li<br></pre>                                                                                                    | Java HotSpot(                                                                         | (TM) 64-Bit Server                                                     | • VM warning: You have loaded library /roo               |  |  |  |
| <pre>ix the stack guard now.<br/>It's highly recommended that you fix the library with 'execstack -c <li<br>with '-z noexecstack'.<br/>20/04/25 19:22:57 WARN util.NativeCodeLoader: Unable to load native-had<br/>platform using builtin-java classes where applicable<br/>(base) [root@ferry simple]# hdfs dfs -ls /<br/>Java HotSpot(TM) 64-Bit Server VM warning: You have loaded library /root<br/>1/lib/native/libhadoop.so.1.0.0 which might have disabled stack guard.<br/>ix the stack guard now.<br/>It's highly recommended that you fix the library with 'execstack -c <li<br>with '-z noexecstack'.<br/>20/04/25 19:23:04 WARN util.NativeCodeLoader: Unable to load native-had<br/>platform using builtin-java classes where applicable<br/>Found 3 item.<br/>drwxrwxrwx - root root 0 2020-04-25 19:11 /aa<br/>-rwxrwxrwx 1 root root 0 2020-04-25 19:08 /newword.txt<br/>-rwxrwxrwx 1 root root 17 2020-04-25 18:49 /wordscp.txt</li<br></li<br></pre>                                                                                                    | 1/lib/native/                                                                         | /libhadoop.so.1.0.                                                     | 0 which might have disabled stack guard.                 |  |  |  |
| It's highly recommended that you fix the library with 'execstack -c <li<br>with '-z noexecstack'.<br/>20/04/25 19:22:57 WARN util.NativeCodeLoader: Unable to load native-had<br/>platform using builtin-java classes where applicable<br/>(base) [root@ferry simple]# hdfs dfs -ls /<br/>Java HotSpot(TM) 64-Bit Server VM warning: You have loaded library /root<br/>1/lib/native/libhadoop.so.1.0.0 which might have disabled stack guard.<br/>ix the stack guard now.<br/>It's highly recommended that you fix the library with 'execstack -c <li<br>with '-z noexecstack'.<br/>20/04/25 19:23:04 WARN util.NativeCodeLoader: Unable to load native-had<br/>platform using builtin-java classes where applicable<br/>Found 3 item:<br/>drwxrwxrwx - root root 0 2020-04-25 19:11 /aa<br/>-rwxrwxrwx 1 root root 0 2020-04-25 19:08 /newword.txt<br/>-rwxrwxrwx 1 root root 17 2020-04-25 18:49 /wordscp.txt</li<br></li<br>                                                                                                    | ix the stack                                                                          | guard now.                                                             |                                                          |  |  |  |
| <pre>with '-z noexecstack'.<br/>20/04/25 19:22:57 WARN util.NativeCodeLoader: Unable to load native-had<br/>platform using builtin-java classes where applicable<br/>(base) [root@ferry simple]# hdfs dfs -ls /<br/>Java HotSpot(TM) 64-Bit Server VM warning: You have loaded library /root<br/>1/lib/native/libhadoop.so.1.0.0 which might have disabled stack guard.<br/>ix the stack guard now.<br/>It's highly recommended that you fix the library with 'execstack -c <li<br>with '-z noexecstack'.<br/>20/04/25 19:23:04 WARN util.NativeCodeLoader: Unable to load native-had<br/>platform using builtin-java classes where applicable<br/>Found 3 item:<br/>drwxrwxrwx - root root 0 2020-04-25 19:11 /aa<br/>-rwxrwxrwx 1 root root 0 2020-04-25 19:08 /newword.txt<br/>-rwxrwxrwx 1 root root 17 2020-04-25 18:49 /wordscp.txt</li<br></pre>                                                                                                    | It's highly recommended that you fix the library with 'execstack -c <li< td=""></li<> |                                                                        |                                                          |  |  |  |
| 20/04/25 19:22:57 WARN util.NativeCodeLoader: Unable to load native-had<br>platform using builtin-java classes where applicable<br>(base) [root@ferry simple]# hdfs dfs -ls /<br>Java HotSpot(TM) 64-Bit Server VM warning: You have loaded library /roo<br>1/lib/native/libhadoop.so.1.0.0 which might have disabled stack guard.<br>ix the stack guard now.<br>It's highly recommended that you fix the library with 'execstack -c <li<br>with '-z noexecstack'.<br/>20/04/25 19:23:04 WARN util.NativeCodeLoader: Unable to load native-had<br/>platform using builtin-java classes where applicable<br/>Found 3 item:<br/>drwxrwxrwx - root root 0 2020-04-25 19:11 /aa<br/>-rwxrwxrwx 1 root root 0 2020-04-25 19:08 /newword.txt<br/>-rwxrwxrwx 1 root root 17 2020-04-25 18:49 /wordscp.txt</li<br>                                                                                                    | with '-z noexecstack'.                                                                |                                                                        |                                                          |  |  |  |
| <pre>platform using builtin-java classes where applicable<br/>(base) [root@ferry simple]# hdfs dfs -ls /<br/>Java HotSpot(TM) 64-Bit Server VM warning: You have loaded library /roo<br/>1/lib/native/libhadoop.so.1.0.0 which might have disabled stack guard.<br/>ix the stack guard now.<br/>It's highly recommended that you fix the library with 'execstack -c <li<br>with '-z noexecstack'.<br/>20/04/25 19:23:04 WARN util.NativeCodeLoader: Unable to load native-had<br/>platform using builtin-java classes where applicable<br/>Found 3 item:<br/>drwxrwxrwx - root root 0 2020-04-25 19:11 /aa<br/>-rwxrwxrwx 1 root root 0 2020-04-25 19:08 /newword.txt<br/>-rwxrwxrwx 1 root root 17 2020-04-25 18:49 /wordscp.txt</li<br></pre>                                                                                                    | 20/04/25 19:22:57 WARN util.NativeCodeLoader: Unable to load native-had               |                                                                        |                                                          |  |  |  |
| <pre>(base) [root@ferry simple]# hdfs dfs -ls /<br/>Java HotSpot(TM) 64-Bit Server VM warning: You have loaded library /root<br/>1/lib/native/libhadoop.so.1.0.0 which might have disabled stack guard.<br/>ix the stack guard now.<br/>It's highly recommended that you fix the library with 'execstack -c <li>ii<br/>with '-z noexecstack'.<br/>20/04/25 19:23:04 WARN util.NativeCodeLoader: Unable to load native-had<br/>platform using builtin-java classes where applicable<br/>Found 3 item:<br/>drwxrwxrwx - root root 0 2020-04-25 19:11 /aa<br/>-rwxrwxrwx 1 root root 0 2020-04-25 19:08 /newword.txt<br/>-rwxrwxrwx 1 root root 17 2020-04-25 18:49 /wordscp.txt</li></pre>                                                                                                    | platform using builtin-java classes where applicable                                  |                                                                        |                                                          |  |  |  |
| Java HotSpot(TM) 64-Bit Server VM warning: You have loaded library /roc<br>1/lib/native/libhadoop.so.1.0.0 which might have disabled stack guard.<br>ix the stack guard now.<br>It's highly recommended that you fix the library with 'execstack -c <li<br>with '-z noexecstack'.<br/>20/04/25 19:23:04 WARN util.NativeCodeLoader: Unable to load native-had<br/>platform using builtin-java classes where applicable<br/>Found 3 item:<br/>drwxrwxrwx - root root 0 2020-04-25 19:11 /aa<br/>-rwxrwxrwx 1 root root 0 2020-04-25 19:08 /newword.txt<br/>-rwxrwxrwx 1 root root 17 2020-04-25 18:49 /wordscp.txt</li<br>                                                                                                    | (base) [root@ferry simple]# hdfs dfs -ls /                                            |                                                                        |                                                          |  |  |  |
| <pre>1/lib/native/libhadoop.so.1.0.0 which might have disabled stack guard.<br/>ix the stack guard now.<br/>It's highly recommended that you fix the library with 'execstack -c <li<br>with '-z noexecstack'.<br/>20/04/25 19:23:04 WARN util.NativeCodeLoader: Unable to load native-had<br/>platform using builtin-java classes where applicable<br/>Found 3 item:<br/>drwxrwxrwx - root root 0 2020-04-25 19:11 /aa<br/>-rwxrwxrwx 1 root root 0 2020-04-25 19:08 /newword.txt<br/>-rwxrwxrwx 1 root root 17 2020-04-25 18:49 /wordscp.txt</li<br></pre>                                                                                                    | Java HotSpot(TM) 64-Bit Server VM warning: You have loaded library /roo               |                                                                        |                                                          |  |  |  |
| <pre>ix the stack guard now.<br/>It's highly recommended that you fix the library with 'execstack -c <li<br>with '-z noexecstack'.<br/>20/04/25 19:23:04 WARN util.NativeCodeLoader: Unable to load native-had<br/>platform using builtin-java classes where applicable<br/>Found 3 item:<br/>drwxrwxrwx - root root 0 2020-04-25 19:11 /aa<br/>-rwxrwxrwx 1 root root 0 2020-04-25 19:08 /newword.txt<br/>-rwxrwxrwx 1 root root 17 2020-04-25 18:49 /wordscp.txt</li<br></pre>                                                                                                    | 1/lib/native/libhadoop.so.1.0.0 which might have disabled stack guard.                |                                                                        |                                                          |  |  |  |
| It's highly recommended that you fix the library with 'execstack -c <li<br>with '-z noexecstack'.<br/>20/04/25 19:23:04 WARN util.NativeCodeLoader: Unable to load native-had<br/>platform using builtin-java classes where applicable<br/>Found 3 item:<br/>drwxrwxrwx - root root 0 2020-04-25 19:11 /aa<br/>-rwxrwxrwx 1 root root 0 2020-04-25 19:08 /newword.txt<br/>-rwxrwxrwx 1 root root 17 2020-04-25 18:49 /wordscp.txt</li<br>                                                                                                    | ix the stack                                                                          | guard now.                                                             |                                                          |  |  |  |
| <pre>with '-z noexecstack'.<br/>20/04/25 19:23:04 WARN util.NativeCodeLoader: Unable to load native-had<br/>platform using builtin-java classes where applicable<br/>Found 3 item:<br/>drwxrwxrwx - root root 0 2020-04-25 19:11 /aa<br/>-rwxrwxrwx 1 root root 0 2020-04-25 19:08 /newword.txt<br/>-rwxrwxrwx 1 root root 17 2020-04-25 18:49 /wordscp.txt</pre>                                                                                                    | It's highly r                                                                         | ecommended that y                                                      | ou fix the library with 'execstack -c <li< td=""></li<>  |  |  |  |
| 20/04/25 19:23:04 WARN util.NativeCodeLoader: Unable to load native-had<br>platform using builtin-java classes where applicable<br>Found 3 item:<br>drwxrwxrwx - root root 0 2020-04-25 19:11 /aa<br>-rwxrwxrwx 1 root root 0 2020-04-25 19:08 /newword.txt<br>-rwxrwxrwx 1 root root 17 2020-04-25 18:49 /wordscp.txt                                                                                                    | with '-z noe>                                                                         | ecstack'.                                                              | -                                                        |  |  |  |
| platform using builtin-java classes where applicable<br>Found 3 item:<br>drwxrwxrwx - root root 0 2020-04-25 19:11 /aa<br>-rwxrwxrwx 1 root root 0 2020-04-25 19:08 /newword.txt<br>-rwxrwxrwx 1 root root 17 2020-04-25 18:49 /wordscp.txt                                                                                                    | 20/04/25 19:2                                                                         | 23:04 WARN util.Na                                                     | tiveCodeLoader: Unable to load native-had                |  |  |  |
| Found 3 item:       0 2020-04-25 19:11 /aa         drwxrwxrwx       - root root       0 2020-04-25 19:08 /newword.txt         -rwxrwxrwx       1 root root       17 2020-04-25 18:49 /wordscp.txt                                                                                                    | platform                                                                              | using builtin-jav                                                      | a classes where applicable                               |  |  |  |
| drwxrwxrwx       - root root       0 2020-04-25 19:11 /aa         -rwxrwxrwx       1 root root       0 2020-04-25 19:08 /newword.txt         -rwxrwxrwx       1 root root       17 2020-04-25 18:49 /wordscp.txt                                                                                                    | Found 3 item                                                                          |                                                                        |                                                          |  |  |  |
| -rwxrwxrwx 1 root root 0 2020-04-25 19:08 /newword.txt<br>-rwxrwxrwx 1 root root 17 2020-04-25 18:49 /wordscp.txt                                                                                                    | drwxrwxrwx                                                                            | - root root                                                            | 0 2020-04-25 19:11 /aa                                   |  |  |  |
| -rwxrwxrwx 1 root root 17 2020-04-25 18:49 /wordscp.txt                                                                                                    | -rwxrwxrwx                                                                            | 1 root root                                                            | 0 2020-04-25 19:08 /newword.txt                          |  |  |  |
|                                                                                                    | -rwxrwxrwx                                                                            | 1 root root                                                            | 17 2020-04-25 18:49 /wordscp.txt                         |  |  |  |

1.11 chown 的使用:改变文件的所有者,用户必须是超级用户。 执行命令前,通过 hdfs dfs -1s / 命令可以看到 hdfs 根目录下文件的用户 所属组为 root,如下图所示:

| (base) [root@fe                                                           | rry simple]/ hdf:               | s dfs -ls /                                                 |  |
|---------------------------------------------------------------------------|---------------------------------|-------------------------------------------------------------|--|
| Java HotSpot(TM) 64-Bit Server VM warning: You have loaded library /root/ |                                 |                                                             |  |
| 1/lib/native/li                                                           | bhadoop.so.1.0.0                | which might have disabled stack guard. Th                   |  |
| ix the stack gu                                                           | ard now.                        |                                                             |  |
| It's highly rec                                                           | ommended that you               | u fix the library with 'execstack -c <libf< th=""></libf<>  |  |
| with '-z noexec                                                           | stack'.                         |                                                             |  |
| 20/04/25 19:23:                                                           | 04 WARN util.Nat                | iveCodeLoader: Unable to load native-hadoo                  |  |
| platform us                                                               | ing builtin-java                | classes where applicable                                    |  |
| Found 3 items                                                             |                                 |                                                             |  |
| drwxrwxrwx -                                                              | root root                       | 0 2020-04-25 19:11 /aa                                      |  |
| -rwxrwxrwx 1                                                              | root root                       | 0 2020-04-25 19:08 /newword.txt                             |  |
| -rwxrwxrwx 1                                                              | root root                       | 17 2020-04-25 18:49 /wordscp.txt                            |  |
| 执行命令: hdfs<br>dfs -ls / 命令ī                                               | dfs-chown-Rro<br>可以看到hdfs 根     | ot:supergroup /。执行命令后,通过 hdfs<br>.目录下文件的用户所属组为 supergroup 。 |  |
| (base) [root@fe                                                           | rry simple]; hdfs               | s dfs -chown -R root:supergroup /                           |  |
| Java HotSpot(TM)                                                          | ) 64-Bit Server \               | /M warning: You have loaded library /root/                  |  |
| 1/lib/native/lib                                                          | bhadoop.so.1.0.0                | which might have disabled stack guard. Th                   |  |
| ix the stack gue                                                          | ard now.                        |                                                             |  |
| It's highly reco                                                          | ommended that you               | u fix the library with 'execstack -c <libf< th=""></libf<>  |  |
| with '-z noexect                                                          | stack'.                         |                                                             |  |
| 20/04/25 19:25:                                                           | 10 WARN util.Nati               | iveCodeLoader: Unable to load native-hadoo                  |  |
| platform us                                                               | ing builtin-java                | classes where applicable                                    |  |
| (base) [root@fe                                                           | rry simple] <mark>#</mark> hdfs | s dfs -ls /                                                 |  |
| Java HotSpot(TM)                                                          | ) 64-Bit Server \               | /M warning: You have loaded library /root/                  |  |
| 1/lib/native/lib                                                          | bhadoop.so.1.0.0                | which might have disabled stack guard. Th                   |  |
| ix the stack gue                                                          | ard now.                        |                                                             |  |
| It's highly reco                                                          | ommended that you               | u fix the library with 'execstack -c <libf< th=""></libf<>  |  |
| with '-z noexec                                                           | stack'.                         |                                                             |  |
| 20/04/25 19:25:                                                           | 15 WARN util.Nati               | iveCodeLoader: Unable to load native-hadoo                  |  |
| platform us                                                               | ing builtin-java                | classes where applicable                                    |  |
| Found 3 items                                                             |                                 |                                                             |  |
| drwxrwxrwx - I                                                            | root supergroup                 | 0 2020-04-25 19:11 /aa                                      |  |
| -rwxrwxrwx 1                                                              | root supergroup                 | 0 2020-04-25 19:08 /newword.txt                             |  |
| -rwxrwxrwx 1                                                              | root supergroup                 | 17 2020-04-25 18:49 /wordscp.txt                            |  |
| (base) [root@fei                                                          | rry simple]#                    |                                                             |  |
|                                                                           |                                 |                                                             |  |
| 【3-3】 验证 Dat                                                              | aNode 存储的块                      | 信息                                                          |  |
| 一、启动 Hadoop 服务                                                            |                                 |                                                             |  |
| 1.1 查看服务状态。 在终端命令框中,执行命令"ips"来查看 hadoon 服                                 |                                 |                                                             |  |
| 务执行的状态。(查看 hadoop 服务是否已经启动,如未启动,启动服务)。                                    |                                 |                                                             |  |
| 如图所示已经启z                                                                  | 动                               |                                                             |  |

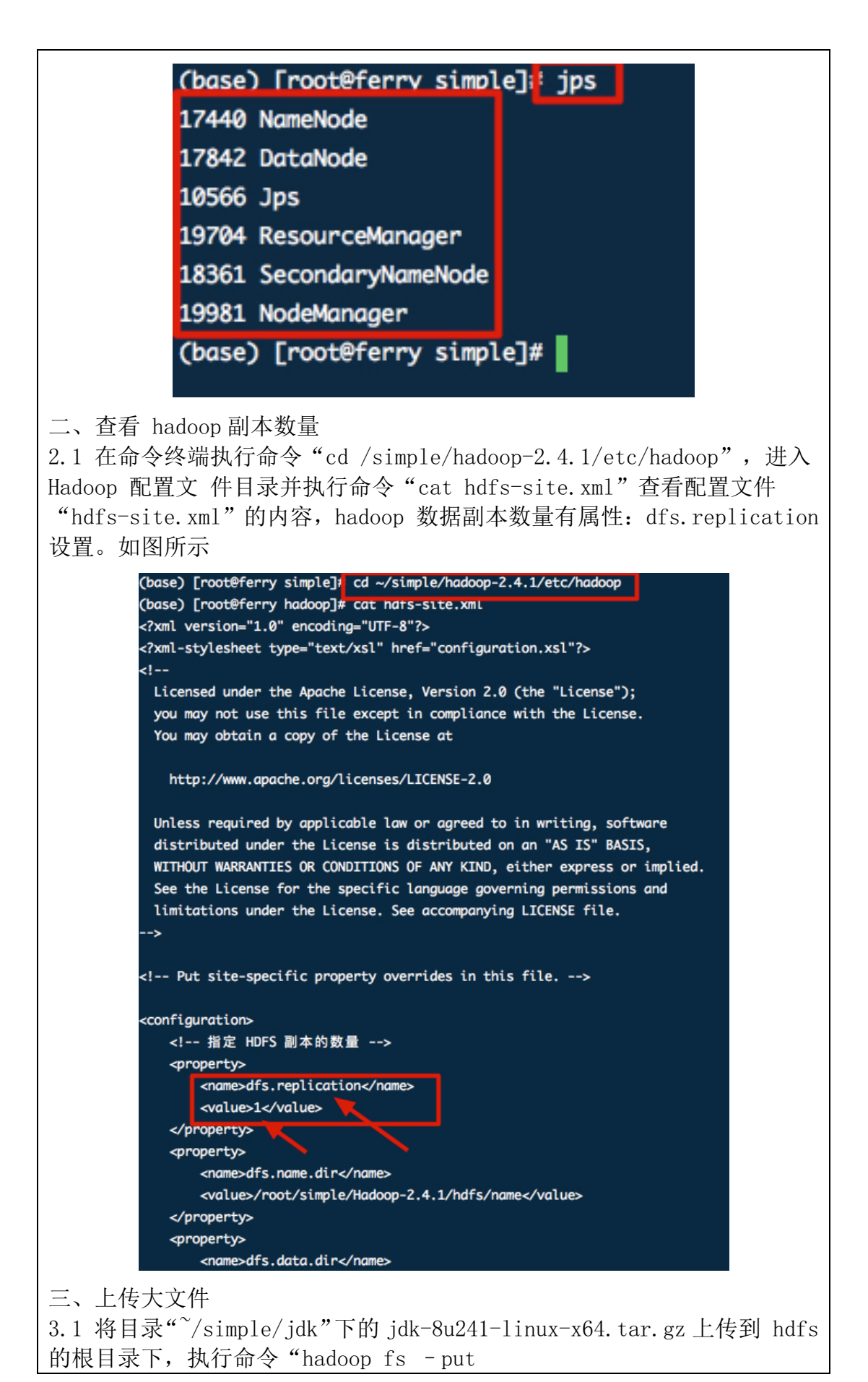

)/simple/jdk/jdk-8u241-linux-x64.tar.gz / " 并执行命令"hadoop fs-ls /"查看,说明上传成功。如图所示 (base) [root@ferry jdk]# hadop fs -put ~/simple/jdk/jdk-8u241-linux-x64.tar.gz / -bash: hadop: 未找到命令 (base) [root@ferry jdk]# hadoop fs -put ~/simple/jdk/jdk-8u241-linux-x64.tar.gz / Java HotSpot(TM) 64-Bit Server VM warning: You have loaded library /root/simple/hadoop-2.4 .1/lib/native/libhadoop.so.1.0.0 which might have disabled stack guard. The VM will try to fix the stack guard now. It's highly recommended that you fix the library with 'execstack -c <libfile>', or link it with '-z noexecstack'. 20/04/25 20:42:29 WARN util.NativeCodeLoader: Unable to load native-hadoop library for you r platform... using builtin-java classes where applicable (base) [root@ferry jdk]# hadoop fs -ls / Java HotSpot(TM) 64-Bit Server VM warning: You have loaded library /root/simple/hadoop-2.4 .1/lib/native/libhadoop.so.1.0.0 which might have disabled stack guard. The VM will try to fix the stack guard now. It's highly recommended that you fix the library with 'execstack -c <libfile>', or link it with '-z noexecstack'. 20/04/25 20:42:55 WARN util.NativeCodeLoader: Unable to load native-hadoop library for you r platform... using builtin-java classes where applicable Found 4 items drwxrwxrwx - root supergroup 0 2020-04-25 19:11 /aa -rw-r--r-- 1 root supergroup 194545143 2020-04-25 20:42 /jdk-8u241-linux-x64.tar.gz -rwxrwxrwx 1 root supergroup 0 2020-04-25 19:08 /newword.txt -rwxrwxrwx 1 root supergroup 17 2020-04-25 18:49 /wordscp.txt (base) [root@ferry jdk]# 四、 查看 hadoop dataNode 信息 4.1 进入存放 dataNode 的 Block 目录, 执行命令 cd ~/simple/hadoop-2.4.1/hdfs/data/current/BP\*/current/finalized "并 执行命令"ls -lrt"列出 Block 列表信息。如图所示 (base) [root@ferry jdk]# cd ~/simple/hadoop-2.4.1/hdfs/data/current/BP\*/current/finalized (base) [root@ferry finalized]# pwd /root/simple/hadoop-2.4.1/hdfs<mark>/data/</mark>current/BP-847847414-172.18.242.<u>188-1587811563708/curr</u> ent/finalized (base) [root@ferry finalized]# ls -lrt 总用量 191496 11 4月 25 18:49 blk\_1073741825\_1001.meta -rw-r--r-- 1 root root 17 4月 25 18:49 blk\_1073741825 -rw-r--r-- 1 root root 11 4月 25 19:11 blk\_1073741827\_1004.meta -rw-r--r-- 1 root root 17 4月 25 19:11 blk\_1073741827 -rw-r--r-- 1 root root 1048583 4月 25 20:42 blk\_1073741828\_1005.meta -rw-r--r-- 1 root root -rw-r--r-- 1 root root 134217728 4月 25 20:42 blk\_1073741828 471315 4月 25 20:42 blk\_1073741829\_1006.meta -rw-r--r-- 1 root root -rw-r--r-- 1 root root 60327415 4月 25 20:42 blk\_1073741829 (base) [root@ferry finalized]# 五、实验结果验证 5.1 最大 Block 大小 =134217728bye/1024/1024=128M, 总文件大 小: 134217728+60327415=194545143 与源文件大小比较,可以得出结论: hadoop dfs 根据默认值将文件拆分成最大为 128M (默 认) 大小 block 数 据块。如图所示

深圳大学学生实验报告用纸

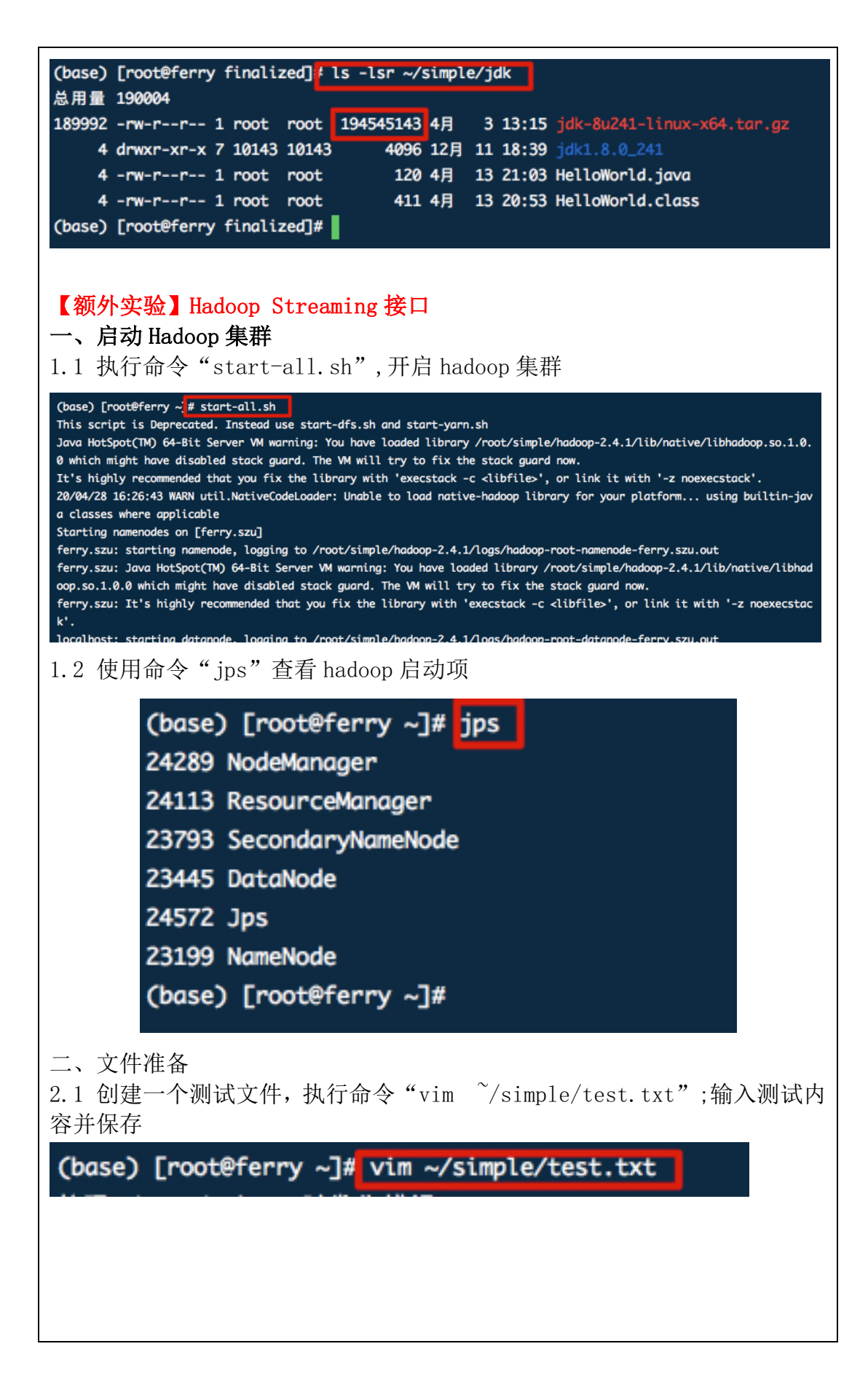

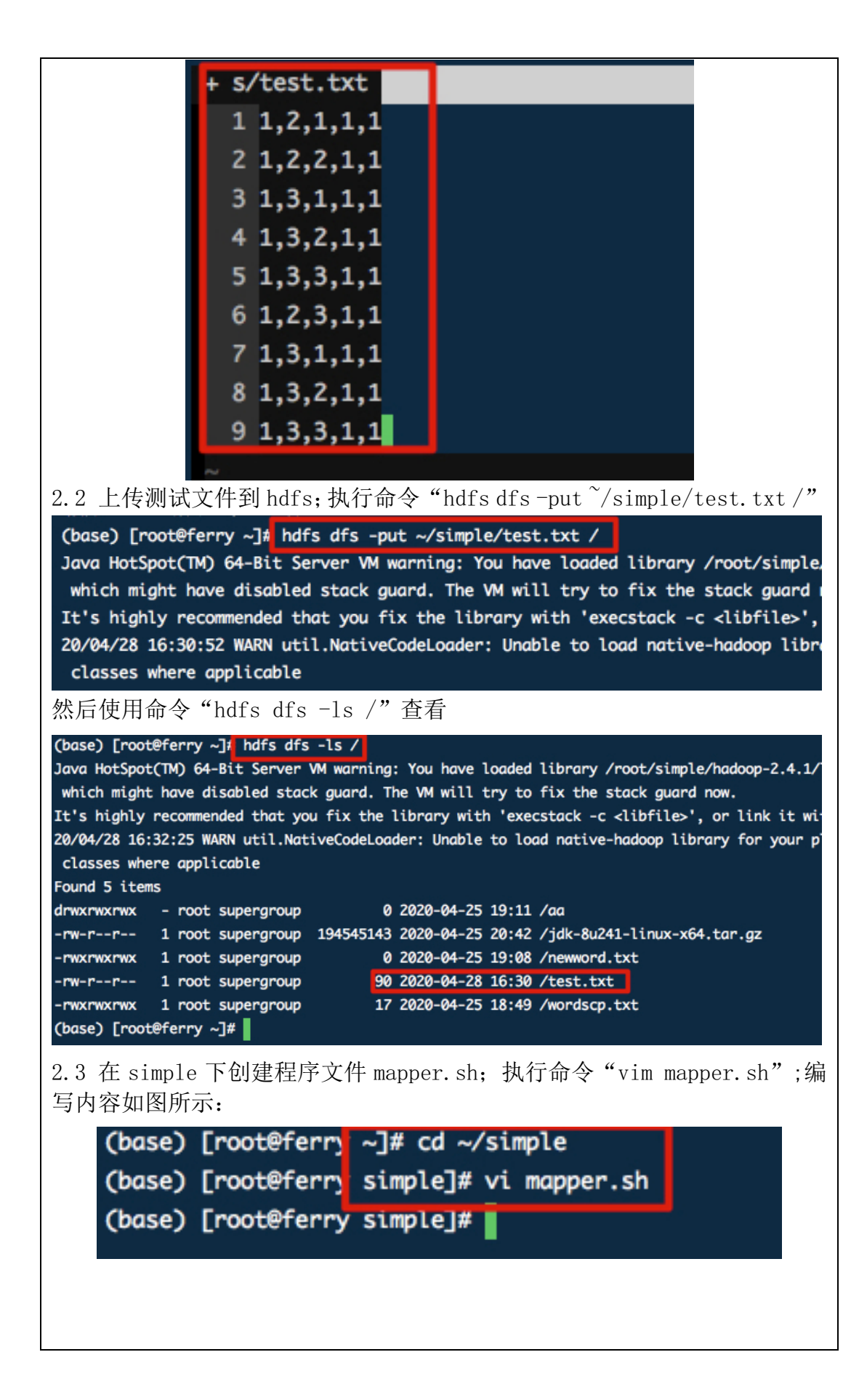

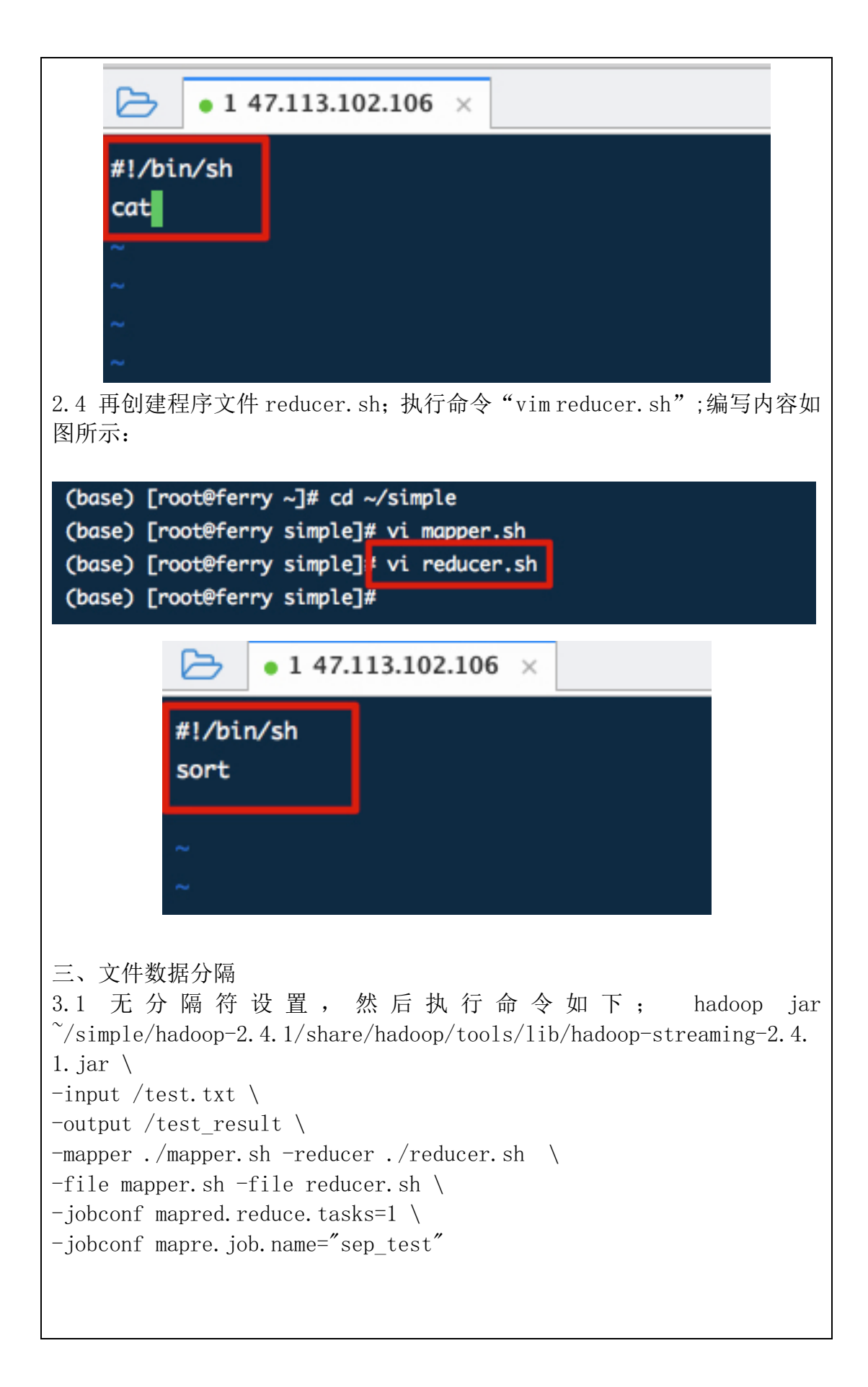

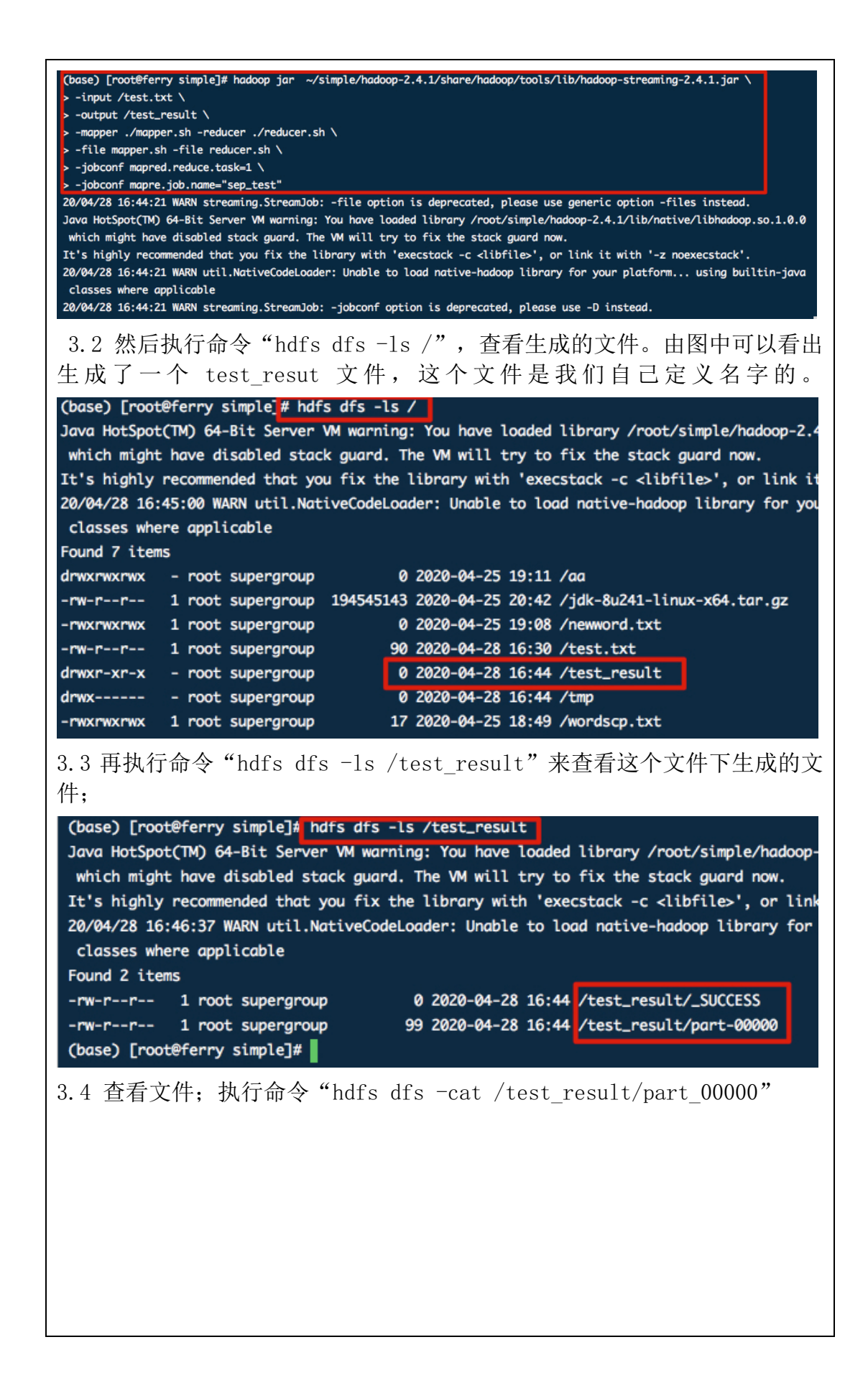

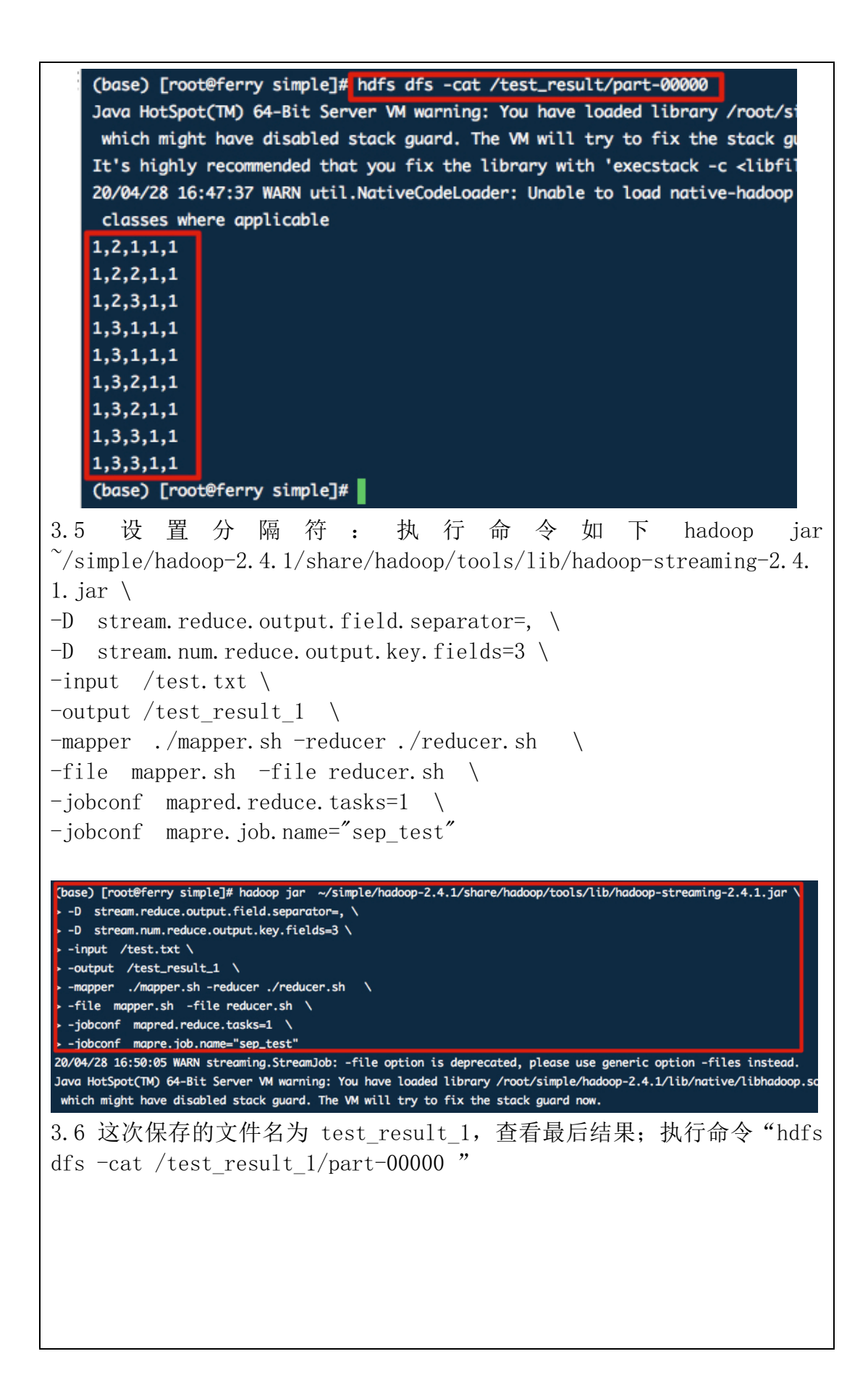

| <pre>(base) [root@ferry simple]# hdfs dfs -cat /test_result_1/part-00000</pre>              |
|---------------------------------------------------------------------------------------------|
| Java HotSpot(TM) 64-Bit Server VM warning: You have loaded library /root/si                 |
| which might have disabled stack guard. The VM will try to fix the stack $\ensuremath{gu}$   |
| [t's highly recommended that you fix the library with 'execstack -c <libfi< th=""></libfi<> |
| 20/04/28 16:50:58 WARN util.NativeCodeLoader: Unable to load native-hadoop                  |
| classes where applicable                                                                    |
| 1,2,1 1,1                                                                                   |
| 1,2,2 1,1                                                                                   |
| 1,2,3 1,1                                                                                   |
| 1,3,1 1,1                                                                                   |
| 1,3,1 1,1                                                                                   |
| 1,3,2 1,1                                                                                   |
| 1,3,2 1,1                                                                                   |
| 1,3,3 1,1                                                                                   |
| 1,3,3 1,1                                                                                   |
| (base) [root@ferry simple]#                                                                 |

### 实验结论与分析:

### 1. 粘贴最终结果图,并对结果做分析说明

## 【实验准备】hadoop 伪分布式配置与测试

至此,单机上伪分布式 Hadoop 环境配好了,一台机器上配置 Hadoop 集群: NameNode、DataNode、SecondaryNameNode, YARN 集群: ResourceManager、 NodeManager。Hadoop 集群负责分布式存储和预算, YARN 集群负责任务资源 管理和调度。

| (base) [root@ferry hadoop]# | jps |
|-----------------------------|-----|
| 11280 NodeManager           |     |
| 13619 NameNode              |     |
| 17847 Jps                   |     |
| 15563 SecondaryNameNode     |     |
| 10972 ResourceManager       |     |
| 20351 DataNode              |     |

可以在外部浏览器登录 hadoop,由于是阿里云服务器,没有图形界面,因此 无法从服务器本机测试,需要外部浏览器测试。首先要确定防火墙关闭,然 后 hadoop 开始采用端口为:50070。因此在外部浏览器地址栏输入: http://47.113.102.106:50070,这里 47.113.102.106 是服务器的 ip 地址, 50070 为 hadoop 所用端口。通过这个 web 界面浏览整个集群的状态。

| Hadoo                                      | p Overview                                     | Datanodes                                 | Snapshot                                   | Startup Progress                             | Utilities -                                                         |
|--------------------------------------------|------------------------------------------------|-------------------------------------------|--------------------------------------------|----------------------------------------------|---------------------------------------------------------------------|
| Ove                                        | erview                                         | 'ferry.szu:                               | 9000' (ac                                  | tive)                                        |                                                                     |
| Started                                    | :                                              | Sat                                       | Apr 25 12:30:1                             | 1 CST 2020                                   |                                                                     |
| Version                                    | 1:                                             | 2.4.1                                     | , r1604318                                 |                                              |                                                                     |
| Compil                                     | ed:                                            | 2014                                      | -06-21T05:4                                | 3Z by jenkins from br                        | ranch-2.4.1                                                         |
| Cluster                                    | ID:                                            | CID-                                      | 89483fbf-6e                                | b6-4fa7-83d5-7643                            | f5670372                                                            |
| Block F                                    | Pool ID:                                       | BP-1                                      | BP-127175167-172.18.242.188-1586624673125  |                                              |                                                                     |
| Sur                                        | nmary                                          |                                           |                                            |                                              |                                                                     |
| 【3-1】HDF<br>通过这两个<br>1、-help[c<br>2、-ls(r) | <b>S 命令操</b><br>案 <b>例可以</b><br>md] 显示<br>显示当前 | 作1 &&<br>、 <b>学会 HD</b><br>:命令的帮<br>:目录下的 | 【3-2】<br>FS 的常<br><sup>所</sup> 助信息<br>り所有文 | HDFS 命令打<br>了用命令,了<br>、 hdfs dfs<br>、件 -R 层层 | <mark>操作 2</mark><br>下面进行了总结:<br>s -help ls<br>层循出文件夹: hdfs dfs -ls |
| /log/map hdfs dfs -lsr /log/ (递归的)         |                                                |                                           |                                            |                                              |                                                                     |
| 3、-du(s)                                   | 显示目录                                           | 中所有文                                      | 件大小                                        | ,或者当只打                                       | 指定一个文件时,显示此文件                                                       |

的大小: hdfs dfs -du /user/hadoop/dir1 /user/hadoop/file1 hdfs://host:port/user/hadoop/dir1

4、-count[-q] 显示当前目录下的所有文件大小

5、-mv 移动多个文件目录到目标目录: hdfs dfs -mv /user/hadoop/file1 /user/hadoop/file2

6、-cp 复制多个文件到目标目录: hdfs dfs -cp /user/hadoop/file1 /user/hadoop/file2 (将文件从源路径复制到目标路径。这个命令允许有多 个源路径,此时目标路径必须是一个目录。)

7、-rm(r) 删除文件(夹): hdfs dfs -rmr /log/map1 (递归删除)

8、-put 本地文件复制到 hdfs: hdfs dfs -put test.txt /log/map/

9、-copyFromLocal 本地文件复制到 hdfs: hdfs dfs -copyFromLOcal /usr/data/text.txt /log/map1/ (将本地的 text.txt 复制到 hdfs 的 /log/map1/下)

10、-moveFromLocal 本地文件移动到 hdfs: hdfs dfs -moveFromLocal /usr/data/text.txt /log/map1/ (将本地的 text.txt 移动到 hdfs 的 /log/map1/下)

11、-get[-ignoreCrc] 复制文件到本地,可以忽略 crc 校验: hdfs dfs -get /log/map1/\* . (复制到本地当前目录下) hdfs dfs -get /log/map1/\* /usr/data (将 hdfs 下的/log/map1/下的所有文件全部复制到本地的 /usr/data/下 )

12、-getmerge[addn1] 将源目录中的所有文件排序合并到一个文件中,接受 一个源目录和一个目标文件作为输入,并且将源目录中所有的文件连接成本 地目标文件。addn1 是可选的,用于指定在每个文件结尾添加一个换行符。: hdfs dfs -getmerge /log/map1/\* /usr/data (将 hdfs 上的/log/map1/下的 所有文件合并下载到本地的/usr/data下)

13、-cat 在终端显示文件内容: hdfs dfs -cat /log/map1/part-00000 | head (读取 hdfs 上的/log/map1下的 part-00000 文件 head 参数,代表 前十行。)

/hdfs dfs -tail /log/map1/part-00000(查看文件的最后一千行)

14、-text 在终端显示文件内容,将源文件输出为文本格式。允许的格式是 zip 和 TextRecordInputStream

15、-copyToLocal[-ignoreCrc] 复制文件到本地

16、-moveToLocal 移动文件到本地

17、-mkdir 创建文件夹 后跟-p 可以创建不存在的父路径: hdfs dfs -mkdir -p /dir1/dir11/dir111

18、-touchz 创建一个空文件

19、-grep 从 hdfs 上过滤包含某个字符的行内容: hdfs dfs -cat /log/testlog/\* | grep 过滤字段

| (base) [root@ferry simple]# hdfs dfs -ls /<br>Java HotSpot(TM) 64-Bit Server VM warning: You have loaded library /root/simple/<br>0 which might have disabled stack guard. The VM will try to fix the stack guard<br>It's highly recommended that you fix the library with 'execstack -c <libfile>',<br/>20/04/25 18:53:23 WARN util.NativeCodeLoader: Unable to load native-hadoop libro<br/>a classes where applicable</libfile>                                                                                                    |
|----------------------------------------------------------------------------------------------------|
| Found 1 items                                                                                                    |
| -rw-rr 1 root supergroup 17 2020-04-25 18:49 /wordscp.txt                                                                                                    |
| <pre>(base) [root@ferry simple]# hdfs dfs -appendToFile ~/simple/words.txt /words.txt<br/>Java HotSpot(TM) 64-Bit Server VM warning: You have loaded library /root/simple/hadoop-2.4<br/>0 which might have disabled stack guard. The VM will try to fix the stack guard now.<br/>It's highly recommended that you fix the library with 'execstack -c <libfile>', or link it<br/>20/04/25 19:04:08 WARN util.NativeCodeLoader: Unable to load native-hadoop library for you<br/>a classes where applicable<br/>(base) [root@ferry simple]# hdfs dfs -cat /words.txt<br/>Java HotSpot(TM) 64-Bit Server VM warning: You have loaded library /root/simple/hadoop-2.4<br/>0 which might have disabled stack guard. The VM will try to fix the stack guard now.<br/>It's highly recommended that you fix the library with 'execstack -c <libfile>', or link it<br/>20/04/25 19:04:26 WARN util.NativeCodeLoader: Unable to load native-hadoop library for you<br/>a classes where applicable stack guard. The VM will try to fix the stack guard now.<br/>It's highly recommended that you fix the library with 'execstack -c <libfile>', or link it<br/>20/04/25 19:04:26 WARN util.NativeCodeLoader: Unable to load native-hadoop library for you<br/>a classes where applicable<br/>Hello,I am test!<br/>Hello,I am test!</libfile></libfile></libfile></pre> |

### 【3-3】HDFS 验证存储块信息

HDFS 中的文件在物理上是分块存储(block),块的大小可以通过配置参数(dfs.blocksize)来规定,默认大小在 hadoop2.x 版本中是 128M,老版本中是 64M.

HDFS 的块比磁盘的块大(磁盘的块一般为 512 字节),其目的是为了最小化寻 址开销。如果块设置得足够大,从磁盘传输数据的时间会明显大于定位这个 块开始位置所需的时间。因而,传输一个由多个块组成的文件的时间取决于 磁盘传输速率。如果寻址时间约为 10ms,而传输速率为 100MB/s,为了使寻 址时间仅占传输时间的 1%,我们要将块大小设置约为 100MB。但是很多情况 下 HDFS 使用 128MB 的块设置。块的大小: 10ms\*100\*100M/s = 100M,然而真 正实际开发中要把 block 设置的远大于 128MB,比如存储文件是 1TB 时,一 般把 Block 大小设置成 512MB.但是也不能任意设置的太大,比如 200GB 一个, 因为在 MapReduce 的 map 任务中通常一次只处理一个块中数据(切片大小默 认等于 block 大小),如果设置太大,因为任务数太少(少于集群中的节点 数量),那么作业的运行速度就会慢很多,此外比如故障等原因也会拖慢速 度。

虽然 HDFS 以 block 块存储, 对于大文件会被切分成很多以块大小的分块进行存储, 但是如果文件小于 HDFS 的块大小, 那么该文件的存储不会占用整个块的空间。比如一个 10MB 的文件, 存储虽然在一个 128MB 的块上, 但是该文件实际只用了 10MB 的空间, 而不是 128MB 的空间。

| (base) [root@ferry jdk]4 cd ~/simple/hadoop-2.4.1/hdfs/data/current/BP*/current/finalized |             |                                                            |  |  |
|-------------------------------------------------------------------------------------------|-------------|------------------------------------------------------------|--|--|
| (base) [root@ferry finalized]# pwd                                                        |             |                                                            |  |  |
| /root/simple/hadoop-2.4                                                                   | 1.1/hdfs/da | ata/current/BP-847847414-172.18.242.188-1587811563708/curr |  |  |
| ent/finalized                                                                             |             |                                                            |  |  |
| (base) [root@ferry find                                                                   | lized]# ls  | s -lrt                                                     |  |  |
| 总用量 191496                                                                                |             |                                                            |  |  |
| -rw-rr 1 root root                                                                        | 11          | 4月 25 18:49 blk_1073741825_1001.meta                       |  |  |
| -rw-rr 1 root root                                                                        | 17          | 4月 25 18:49 blk_1073741825                                 |  |  |
| -rw-rr 1 root root                                                                        | 11          | 4月 25 19:11 blk_1073741827_1004.meta                       |  |  |
| -rw-rr 1 root root                                                                        | 17          | 4月 25 19:11 blk_1073741827                                 |  |  |
| -rw-rr 1 root root                                                                        | 1048583     | 4月 25 20:42 blk_1073741828_1005.meta                       |  |  |
| -rw-rr 1 root root                                                                        | 134217728   | 4月 25 20:42 blk_1073741828                                 |  |  |
| -rw-rr 1 root root                                                                        | 471315      | 4月 25 20:42 blk_1073741829_1006.meta                       |  |  |
| -rw-rr 1 root root                                                                        | 60327415    | 4月 25 20:42 blk_1073741829                                 |  |  |
| (base) [root@ferry finalized]#                                                            |             |                                                            |  |  |
|                                                                                           |             |                                                            |  |  |
| (base) [root@ferry finalized]                                                             |             |                                                            |  |  |
| 总用量 190004                                                                                |             |                                                            |  |  |
| 189992 -rw-rr 1 r                                                                         | oot root    | : 194545143 4月 3 13:15 jdk-8u241-linux-x64.tar.gz          |  |  |
| 4 drwxr-xr-x 7 1                                                                          | 0143 10143  | H3 4096 12月 11 18:39 jdk1.8.0_241                          |  |  |
| 4 -rw-rr 1 r                                                                              | oot root    | : 120 4月 13 21:03 HelloWorld.java                          |  |  |
| 4 -rw-rr 1 r                                                                              | oot root    | t 411 4月 13 20:53 HelloWorld.class                         |  |  |
| (base) [root@ferry fi                                                                     | nalized]#   | # <b></b>                                                  |  |  |
|                                                                                           |             |                                                            |  |  |

#### 【额外实验】Hadoop Streaming 接口

Hadoop Streaming 接口是用 Java 实现一个包装用户程序的 MapReduce 程序, 该程序负责调用 MapReduce Java 接口获取 key/value 对输入,创建一个新的 进程启动包装的用户程序,将数据通过管道传递给包装的用户程序处理,然 后调用 MapReduce Java 接口将用户程序的输出切分成 key/value 对输出。 Streaming 优点:

1) 开发效率高,便于移植只要按照标准输入输出格式进行编程,就可以满足 hadoop要求。因此单机程序稍加改动就可以在集群上进行使用。 同样便于 测试只要按照 cat input | mapper | sort | reducer > output 进行单机 测试即可。 如果单机测试通过,大多数情况是可以在集群上成功运行的,只 要控制好内存就好了。

2) 提高程序效率。有些程序对内存要求较高,如果用 java 控制内存毕竟不如 C/C++。

Streaming 不足:

1) Hadoop Streaming 默认只能处理文本数据,无法直接对二进制数据进行 处理

2) Streaming 中的 mapper 和 reducer 默认只能向标准输出写数据,不能方 便地处理多路输出。

| (base) [root@ferry simple]# hdfs dfs -cat /test_result_1/part-00000                         |  |  |  |
|---------------------------------------------------------------------------------------------|--|--|--|
| Java HotSpot(TM) 64-Bit Server VM warning: You have loaded library /root/si                 |  |  |  |
| which might have disabled stack guard. The VM will try to fix the stack gu                  |  |  |  |
| It's highly recommended that you fix the library with 'execstack -c <libfi< td=""></libfi<> |  |  |  |
| 20/04/28 16:50:58 WARN util.NativeCodeLoader: Unable to load native-hadoop                  |  |  |  |
| classes where applicable                                                                    |  |  |  |
| 1,2,1 1,1                                                                                   |  |  |  |
| 1,2,2 1,1                                                                                   |  |  |  |
| 1,2,3 1,1                                                                                   |  |  |  |
| 1,3,1 1,1                                                                                   |  |  |  |
| 1,3,1 1,1                                                                                   |  |  |  |
| 1,3,2 1,1                                                                                   |  |  |  |
| 1,3,2 1,1                                                                                   |  |  |  |
| 1,3,3 1,1                                                                                   |  |  |  |
| 1,3,3 1,1                                                                                   |  |  |  |
| (base) [root@ferry simple]#                                                                 |  |  |  |

#### 2. 谈谈自己对这个实验的体会感受

由于本次实验剩余选做部分都需要用到图形化界面,而使用阿里云服务器配置图形化界面特别麻烦,通过查找资料并花了很多时间后终于成功进入图形化界面。主要是在 Mac 上使用下图两个软件,并且在阿里云服务器上进行 x2goserver 配置解决的。

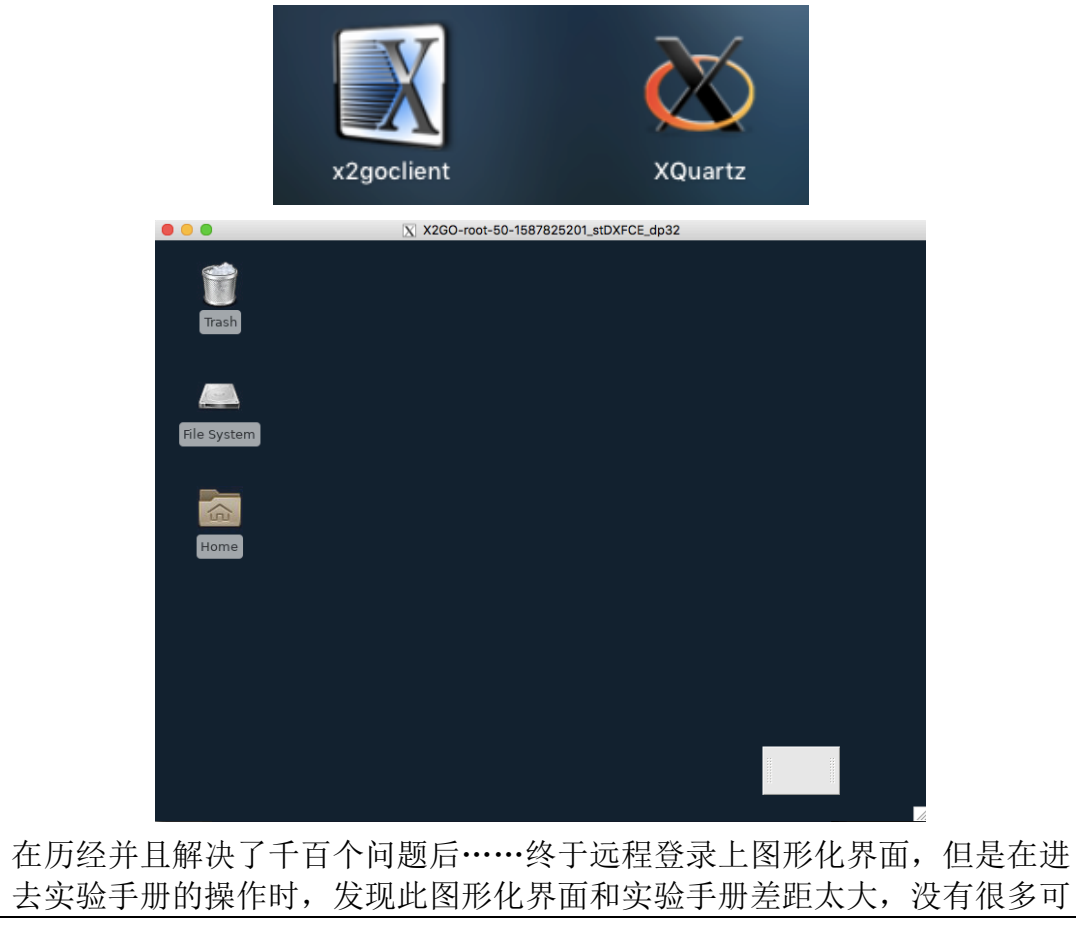

| 选择的操作,质             | F以最终没有进行本地操作并且截图,只是把实验手册所有理                                                            |
|---------------------|----------------------------------------------------------------------------------------|
| 解了一遍。               |                                                                                        |
|                     | · • • · · · · · · · · · · · · · · · · ·                                                |
| 6                   | .4 执行结果宣有.如图 14 所示<br>[root@host01 -]# hadoop fs -cat /javaApi/mk/dir/hdfsAppend.txt ^ |
|                     | 111111<br>222222                                                                       |
|                     | J333333<br>[root@hostOl -]∉ hadoop fs -cat /javaApi/mk/dir/hdfsAppend.txt<br>          |
|                     | 111111 222222 333333                                                                   |
|                     | 1111111<br>222222 2条记录,追加成功。                                                           |
|                     | 333333<br>[root@host01 -]#                                                             |
|                     |                                                                                        |
|                     | *                                                                                      |
| _                   | 图 14                                                                                   |
|                     | 北京西普阳光教育科技股份有限公司<br>487                                                                |
| 「 「 「 い 」 通 は 木 次 の | Père 我对 bdf。有了初步的理解。但也很遗憾阿田子服冬哭                                                        |
| /// 以過过年代3<br>/     | 影響,我们 Murs 有了初少的理解,但也很感觉两至乙腺分髓<br>影響和方面。且是碍于闲罢在家的笔记太由脑配置过低。贞左                          |
| 不足以支出双系             | 25% 杀胡可以见日回到受校。到时将使田宏全的台式机进行                                                           |
| 更详细的学习.             | 除了实验太身的内容。在遇到问题时杳找资料。独立思考才                                                             |
| 学习到了更多很             | 思有趣很实用的知识!                                                                             |
|                     |                                                                                        |
|                     |                                                                                        |
|                     |                                                                                        |
|                     |                                                                                        |
|                     |                                                                                        |
|                     |                                                                                        |
|                     |                                                                                        |
|                     |                                                                                        |
| 指导教师批阅意             | 意见:                                                                                    |
|                     |                                                                                        |
|                     |                                                                                        |
|                     |                                                                                        |
|                     |                                                                                        |
|                     |                                                                                        |
|                     |                                                                                        |
|                     |                                                                                        |
|                     |                                                                                        |
| 成领评定:               |                                                                                        |
|                     |                                                                                        |
|                     |                                                                                        |
|                     |                                                                                        |
|                     |                                                                                        |
|                     |                                                                                        |
|                     | 指导教师签字:                                                                                |